Koust

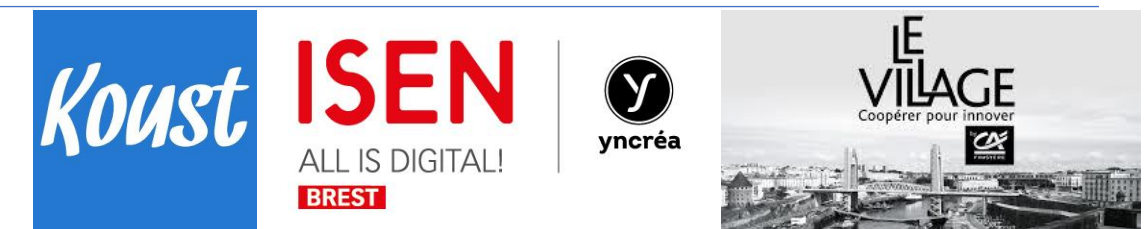

# MEMOIRE Chef de projet

# ( CQPM 96 09 69 0142 )

# Stage réalisé chez KOUST

# BRELES Tuteur : Mr JEAN-LUC LE GOFF

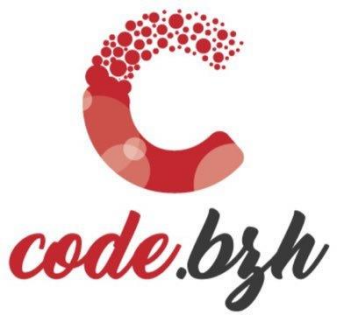

LA GRANDE ÉCOLE DU NUMÉRIQUE LA PLUS À L'OUEST

#### Koust

# MEMOIRE Chef de projet

| Soi | mn   | naire                                                                  |    |     |
|-----|------|------------------------------------------------------------------------|----|-----|
| RE  | MEI  | RCIEMENTS                                                              |    | _ 4 |
| 1.  | МС   | DN PARCOURS PROFESSIONNEL                                              |    | _ 5 |
| 2.  | IN   | TRODUCTION                                                             |    | _ 6 |
| 3.  | PR   | ESENTATION DE L'ENTREPRISE, DE SON ORGANISATION                        |    | _ 7 |
| 4.  | LE   | S MISSIONS                                                             |    | _ 8 |
| 5.  | DE   | TAIL DU PROJET TECHNIQUE                                               |    | 19  |
| 5   | .2   | 5.1 LA DEFINITION DU PROJET                                            | 19 |     |
|     | 0    | Traduire une demande en objectifs opérationnels                        |    | 19  |
|     | 0    | Structurer et planifier tout ou partie des activités liées à un projet |    | 22  |
| 5   | .3   | 5.2 LE SUIVI DU PROJET                                                 | 23 |     |
|     | 0    | Réaliser un état d'avancement d'un projet et traiter les écarts        |    | 23  |
|     | 0    | Animer des réunions de travail liées à un projet                       |    | 25  |
|     | 0    | Effectuer un « Reporting » projet                                      |    | 27  |
|     | 0    | Communiquer autour de la réalisation d'un projet                       |    | 27  |
| 5   | .4   | 5.3 REX PROJET                                                         | 29 |     |
|     | 0    | Etablir un bilan et retour d'expérience                                |    | 29  |
|     | 0    | Bilan                                                                  |    | 29  |
| 6.  | DC   | CUMENTS ANNEXES :                                                      |    | 30  |
| 6   | .1 F | COADMAP                                                                | 30 |     |
| 6   | .2   | PROJET EXPORT RECETTE                                                  | 30 |     |
| 6   | .3   | PROJET PLANNING DE PRODUCTION                                          | 41 |     |

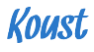

#### Remerciements

Je tiens à exprimer ici mes sincères remerciements à tous ceux qui ont contribué à la réalisation de ce mémoire et au bon déroulement de ce stage de fin d'études :

M. Jean-Luc Le Goff, Créateur de l'application Koust, pour m'avoir permis de réaliser ce stage au sein de l'entreprise Sasu Koust à Brélès, pour ses conseils et sa grande disponibilité qui ont grandement contribué à la qualité du travail accompli et au retour d'expérience acquis.

Mme Christine Le Goff et toute l'équipe souriante du restaurant « Le Jardin de l'Aber » pour leur accueil chaleureux et fort sympathique au quotidien.

Je terminerai en remerciant toute l'équipe enseignante de la formation Code.bzh à l'ISEN, qui pendant huit mois nous ont formé et inculqué le développement Web :

Mme Tatiana Kusberg, pour l'enseignement au web marketing. Mr Thierry Le Pors pour l'enseignement au développement Web. Mr Mickaël Cabon pour l'enseignement à la connaissance de soi.

#### **1.Mon parcours professionnel**

Après 15 années passées dans le commerce en tant que responsable de magasins, ma situation a nécessité une reconversion professionnelle. Cette remise en question m'a poussé à prendre du recul sur mes capacités et mes futures attentes en termes d'activité professionnelle au travers d'un bilan de compétences.

Cette introspection a mis en avant mon côté relationnel, ma capacité à travailler en équipe et mon sens de l'organisation. Mon fort attrait pour les nouvelles technologies, m'a ensuite naturellement poussé à m'orienter vers le métier de développeur informatique.

C'est en juin 2017 que paraît un article dans le Télégramme annonçant l'ouverture au mois de septembre suivant de la formation « Code.bzh ».

Cette formation expérimentale, labellisée Grande Ecole Du Numérique, nous a enseigné pendant 9 mois le métier de développeur web.

- 3 mois de tronc commun (Web marketing, Front-end, Back-end)
- > 6 mois sur une des spécialisations web

En lien avec les entreprises locales nous avons travaillés individuellement et collaborativement sur des projets concrets qui ont servi de support aux cours. Cette formation a aussi inclus des périodes de professionnalisation.

Aujourd'hui grâce à cette formation j'ai beaucoup appris, validé mon projet professionnel et acquis une vision globale de plusieurs langages de programmation. J'ai aussi pu mettre en application l'apprentissage fait à l'ISEN au cours de mon dernier stage de 3 mois chez Koust.

Enfin, en prévision de mon entrée au CESI en septembre, je prévois également de poursuivre mon apprentissage en autoformation sur les langages Python et Java notamment.

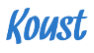

#### **2.Introduction**

Le développement informatique est une activité qui prend de plus en plus d'importance au sein des entreprises. Un très bon moyen aujourd'hui pour elles de se faire connaitre, est d'avoir un site internet ou encore une application utilisable sur smartphone ou PC. Il faut donc des personnes qualifiées aussi bien pour la création de ces sites que pour la gestion des données qui vont y transiter.

Durant ces trois mois de stage en entreprise, mon travail a été de répondre à ce besoin. Au travers ce stage et de ce mémoire, c'était l'occasion pour moi de mettre en valeur toutes les compétences acquises en matière de développement web et d'acquérir une réelle expérience dans la gestion de projets. Ce sont d'ailleurs tous les outils liés à la gestion de projet qui ont permis de répondre de manière efficace aux différentes tâches qui m'ont été confiées. Dans ce mémoire sera abordé le cheminement qui a permis de répondre aux projets « Export des recettes » et « Planning de production ».

Ce document comporte trois grandes parties : la première partie n'est autre que la présentation de l'entreprise d'accueil. La deuxième concerne mes missions et la dernière partie est celle liée à la gestion de projet.

#### Koust

# **3.Présentation de l'entreprise, de son** organisation

Koust est une start-up créée le 01-09-2016. Elle a pu voir le jour grâce à Jean-Luc Le Goff, restaurateur et ancien ingénieur « Chef de projet informatique » chez Naval Group.

- Sa principale activité aujourd'hui est la vente par abonnement d'un logiciel en ligne.

Koust est un service SAAS (Software As A Service – modèle de distribution d'un logiciel via le Cloud) dédié aux restaurateurs et métier de bouches. Il permet aux professionnels de gérer leurs recettes de cuisine.

- Recenser les ingrédients, recettes et menus
- Comparer les prix des fournisseurs
- Calculer les prix de revient des recettes
- Préparer les mercuriales (listes de produits pour commandes fournisseurs)
- Aider les restaurateurs à la construction de la carte

Au-delà de la gestion, il est possible de planifier ses menus sur plusieurs semaines, de les éditer ainsi que de créer des fiches techniques et une liste des allergènes consultables pour chaque recette.

Le principal concurrent de Koust est FoodmeUp

(https://www.foodmeup.io). Les 2 outils gèrent des recettes de cuisine. Koust est une solution orientée vers la vente et la rentabilité alors que FoodmeUp cible la gestion de production.

Le rôle du site internet est de présenter l'outil, les tarifs, les fonctionnalités ainsi qu'un blog et un centre d'aide permettant de publier des articles (texte et vidéo) sur la bonne gestion d'un restaurant ou autre commerce, des tutoriels d'utilisation ...

Un site a été créé avec le CMS Wordpress. <u>http://www.koust.fr/</u>

L'application est proposée en formule d'abonnement mensuel, un « start », un « pro » et un « premium » proposant chacun des options plus évoluées.

KOUST n'a qu'un seul salarié, son créateur.

#### **4.Les missions**

Durant ce stage Mr Le Goff m'a confié différentes missions, classifiables en 4 parties :

> Maintenance logicielle

La maintenance logicielle consiste à corriger certains problèmes survenus ou signalés lors de l'utilisation de Koust par ses utilisateurs. On peut retrouver

- Des messages d'erreurs systèmes, liés à la base de données.
- > Amélioration de l'application

L'amélioration de l'application consiste à surveiller et à apprécier différents facteurs possibles d'évolutions sur le plan ergonomique et de l'expérience utilisateur. C'est une veille permanente basée sur la complétude des fonctionnalités (comme l'ajout de plugins, ...), ou encore envisager de changer la disposition des menus, des pages et boutons pour une meilleure intuitivité de Koust.

Ex : Le client souhaiterait visualiser ses mercuriales différemment, par catégories, fournisseurs ou produits du moins cher au plus cher.

 La création de documents personnalisés et l'ajout de boutons sur une page

Ex : Une chaîne de restaurants aimerait interagir avec ces points de vente sur Koust.

- Participation au développement des pages, boutons de liaison entre points de vente du même client.
- > Besoins utilisateurs / Roadmap de l'application

De suivre un plan de développement traduit en objectifs par le créateur.

- Ex : Roadmap de Jean-Luc sur TRELLO
- > Réalisation des documentations utilisateurs

L'écriture de documents techniques ou informatifs liés à l'utilisation de Koust et Kalander, sur le centre d'aide ou le blog.

- Centre d'assistance : <u>https://kousthelp.zendesk.com/hc/fr</u>
- Documents techniques interne, spécifications techniques
- Création d'une aide en ligne sur Koust

#### **DOSSIER TECHNIQUE DE LA QUALIFICATION** MQ 96 09 69 0142 CHARGE(E) DE PROJET INDUSTRIEL

#### **Candidats :**

| Nom      | Prénom | Ancienneté dans<br>la fonction | Signature |
|----------|--------|--------------------------------|-----------|
| ROUSSEAU | MARC   |                                | 1-25      |
|          |        |                                |           |
|          |        |                                |           |
|          |        |                                | -         |
|          |        |                                |           |

#### Entreprise :

| <ul> <li>Coordonnées</li> </ul> | Représentant           |
|---------------------------------|------------------------|
| Raison sociale : SASU<br>KOUST  | Nom : LE GOFF JEAN-LUC |
| Adracca ·                       | Fonction : GERANT      |
| BEL AIR<br>29810                | Signature              |
| BRELES                          |                        |
|                                 |                        |
| Convention collective :         | CF/S                   |

#### Représentant de l'UIMM territoriale, Centre d'examen

| Nom F    | Prénom   | Date       | Signature |
|----------|----------|------------|-----------|
| Lihostis | Tiphaine | 03/05/2019 | AR        |

#### Validation de l'UIMM Territoriale, Centre de Ressources

| Nom Prénom | Avis          | Date | Signature |
|------------|---------------|------|-----------|
|            | Favorable     |      |           |
|            | A représenter |      |           |
|            | Défavorable   |      |           |

#### Commentaires du Centre de Ressources

\*\*\*\*\* . . . . . . . . . . . . . . . Métallurgie rhodanienne - Manuel d'utilisation de la qualification MQ 96 09 69 0142

page 1/11

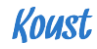

Une fiche par candidat

### Dossier de présentation du Poste de travail

Nom du candidat : ROUSSEAU Prénom du candidat : \_\_\_\_MARC\_\_\_\_

1) Présentation succincte de l'entreprise, de son organisation :

KOUST est une start-up née en 09/2016. Elle a vu le jour grâce à Mr Jean-Luc Le Goff, restaurateur et ancien ingénieur « Chef de projet informatique » à Naval Group.

KOUST n'a qu'un salarié, son créateur.

2) Description des produits et activités (matière, type de pièces, séries,...)

KOUST est une application à destination des restaurateurs. Elle va permettre d'améliorer leurs coûts d'achats, leurs marges, négocier avec les fournisseurs mais aussi éditer des fiches techniques,lister les allergènes etc...

L'application se propose par abonnement mensuel, un starter, un pro et un premium.

proposant chacun des options plus évolué.....

3) Organisation de la fonction « conduite de projet » dans l'entreprise (y compris son environnement) :

L'organisation de la conduite de projets en entreprise se décompose de la manière suivante :

\* Visualisation de nouveaux besoins

\* Retour clients

\* Cadrage du projet

\* Plan de développement

\* Bilan \* Mise à jour de la documentation et des outils ( Koust support, MDC, Trello, Blog.. ) .....

- .....
- Description des différentes activités et missions dans l'entreprise (tâches réalisées sur le poste de travail par le candidat) :

Les différentes missions qui me sont confiées depuis 3 semaines sont classables en :

\*Maintenance logicielle

\*Amélioration de l'application

- Besoins utilisateurs / Roadmap
- \*Réalisation des documentations utilisateurs

.....

| retenues    |  |
|-------------|--|
| évaluation  |  |
| modalités d |  |
| nthèse des  |  |
| Fiche de sy |  |
|             |  |

|                | Nom du candidat : _                                                                                | Prénom du candidat :                                                                                                    |                                                                          |                                                                                                    |
|----------------|----------------------------------------------------------------------------------------------------|----------------------------------------------------------------------------------------------------|--------------------------------------------------------------------------|----------------------------------------------------------------------------------------------------|
|                |                                                                                                    | Modalités d'évaluation                                                                                                    | choisies                                                                 |                                                                                                    |
|                | Capacités Professionnelles                                                                         | Evaluation en sítuation       Évaluation à partir d'ur         professionnelle réelle       professionnelle recc         (si plusieurs fiches sont établies, indiquer par       si plusieurs fiches sont établies, indiquer par         capacité concernée le n° correspondant       concernée le n° correspondant | Ev<br>re situation<br>instituée<br>liquer par capacite<br>inc<br>pondant | aluation sur la base d'une<br>ésentation des projets ou<br>activités réalisés en<br>entreprise<br>diquer par capacité le ou les n° du<br>projet et compléter la fiche<br>«présentation du projet ou de<br>l'activité » |
| nojet<br>rojet | <ol> <li>Traduire une demande en<br/>objectifs opérationnels</li> </ol>                            |                                                                                                    |                                                                          |                                                                                                    |
| d np<br>ap en  | <ol> <li>Structurer et planifier tout ou<br/>partie des activités liées à un<br/>projet</li> </ol> |                                                                                                    |                                                                          |                                                                                                    |
|                | <ol> <li>Réaliser un état d'avancement<br/>d'un projet et traiter les écarts</li> </ol>            |                                                                                                    | /                                                                        |                                                                                                    |
| telo.          | <ol> <li>Animer des réunions de travail<br/>liées à un projet</li> </ol>                           |                                                                                                    | 1                                                                        |                                                                                                    |
| Id             | <ol> <li>Effectuer un « reporting »<br/>projet</li> </ol>                                          |                                                                                                    | /                                                                        |                                                                                                    |
|                | <ol> <li>Communiquer autour de la<br/>réalisation d'un projet</li> </ol>                           |                                                                                                    | 1                                                                        |                                                                                                    |
| REX<br>Projet  | <ol> <li>7. Établir un bilan et retour<br/>d'expérience</li> </ol>                                 |                                                                                                    |                                                                          |                                                                                                    |

#### Koust

Si plusieurs candidats sont concernés par la certification, et que le choix des modalités est identique, ne remplir qu'une fiche pour le groupe Si le (la) candidat(e) ne passe que des blocs ne remplir que les lignes concernées tallurgie rhodanienne - Manvel d'utilisation de la qualification MQ 96 09 69 0142

#### Chargé(e) de projets industriels MQ 96 09 69 0142

#### Dossier Technique de la Qualification

Partie 1

#### Proposition au centre de ressources de la (des) situation(s) professionnelle(s) réelle(s) ou reconstituée(s) utilisée(s) en vue de la validation des capacités professionnelles par la commission d'évaluation

(Si nécessaire, prévoir plusieurs situations professionnelles afin que toutes les capacités puissent être validées et compléter autant de fiches que de situations)

\_\_\_\_

WERE A A PARTY A LA PARTY A PARTY A PARTY

IMPORTANT : En cas d'impossibilité d'évaluation en situation réelle ou présentation de projets ou activités, les raisons doivent être impérativement motivées par écrit

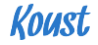

Candidat :

#### DESCRIPTION DE LA SITUATION PROFESSIONNELLE (SP) REELLE OU RECONSTITUEE\* (rayer la mention inutile)

(Etablir autant de fiches que d'activités ou de projets menés en entreprise ou reconstitués que nécessaire en vue de la validation des capacités professionnelles)

INTITULE DE LA SITUATION PROFESSIONNELLE (N °\_\_\_\_\_ ) :

.....

CAPACITE(S) MOBILISEE(S) [cocher la ou les cases concernées]

| Cap. 1 Cap.2 Cap.3 Cap.4 Cap.5 Cap.6 Cap | BDC 00<br>définition | )28* : La<br>ı du projet | В     | BDC 0030*<br>REX projet |       |       |       |
|------------------------------------------|----------------------|--------------------------|-------|-------------------------|-------|-------|-------|
|                                          | Cap. 1               | Cap.2                    | Cap.3 | Cap.4                   | Cap.5 | Cap.6 | Cap.7 |

\* Si le (la) candidat(e) ne passe que un ou deux blocs ne remplir que les colonnes concernées sinon tout remplir

#### DESCRIPTION GÉNÉRALE DU CONTEXTE

**RÉSULTATS ATTENDUS/OBTENUS** 

**CONDITIONS PARTICULIÈRES DE RÉALISATION** 

FRÉQUENCE DE L'ACTIVITE

Nota : Plusieurs fiches descriptives de SP peuvent être complétées en fonction des capacités mobilisées (une SP peut concerner une ou plusieurs capacités en adéquation avec la fiche d'identité de la qualification)

#### Koust

### Règles pour la réalisation du dossier de présentation des situations professionnelles réelles ou reconstituées.

Les documents justificatifs doivent permettre au candidat de démontrer que les capacités professionnelles ont effectivement été mises en œuvre en entreprise.

Ces documents justificatifs sont remis à l'UIMM centre d'examen au moins deux semaines avant la date de la commission d'évaluation.

Ils doivent permettre aux membres de la commission d'évaluation <u>d'identifier rapidement</u>les capacités professionnelles mises en œuvre.

Il doit comporter :

- Un sommaire
- La présentation de la ou des situations professionnelles (Faire le lien avec les capacités de la fiche d'identité mises en œuvres et indiquées comme capacités mobilisées)
- Les éléments de preuve annexés par capacité.
- La fiche d'évaluation des capacités professionnelles par l'entreprise.

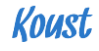

#### **Dossier Technique de la Qualification**

e.

ŧ

Partie 2

# Proposition au centre de ressources du ou des projets ou activités

(Si nécessaire, prévoir plusieurs projets ou activités afin que toutes les capacités puissent être validées et compléter autant de fiches que de situations)

\_\_\_\_

| OM et PRÉNOM DU CANDIDAT :<br>OUSSEAU MARC                                          | ENTREPRISE CONCERNÉE :                                           |
|-------------------------------------------------------------------------------------|------------------------------------------------------------------|
| om du tuteur et/ou du responsable hiérarchique :                                    | Code APE ation and MAT -                                         |
| r Le Goff Jean-Luc                                                                  | 62612                                                            |
| DÉNOMI                                                                              | NATION DU OU DES PROJETS                                         |
| / Planning de production                                                            |                                                                  |
| Export des recettes                                                                 |                                                                  |
|                                                                                     |                                                                  |
| MM TERRITORIALE CENTRE D'EXAMEN :                                                   | UIMM TERRITORIALE CENTRE DE RESSOURCES                           |
|                                                                                     | Métallurgie Rhodanienne                                          |
|                                                                                     |                                                                  |
| itas das ánreuvas da la suplification :                                             |                                                                  |
|                                                                                     | Date d'envol du dossier par l'UIMM T. C.E.                       |
|                                                                                     |                                                                  |
| utenance :                                                                          |                                                                  |
| cuit de transmission du dossier technique : date et vis                             | a dans la case appropriée :                                      |
| Tuteur et/ou reponsable hiérarchique : Candidat à la                                | a qualification homologuée : UIMM territoriale centre d'examen : |
| p-02/05/18 2 mais                                                                   | REAR HAS                                                         |
| voi du present dossier pour valdation 6 mois au moins                               | avant la date de la soutenance)                                  |
| AVIS DE L'UIMM TER                                                                  | RITORIALE CENTRE DE RESSOURCES                                   |
| Dossier irrecevable au motif suivant : Dossier te                                   | echnique incomplet.<br>ransmission du dossier non respecté.      |
| Avis favorable.                                                                     |                                                                  |
| Dossier nécessitant un complément d'information : (une se                           | oule autre présentation est aurorisée)                           |
|                                                                                     |                                                                  |
|                                                                                     |                                                                  |
|                                                                                     |                                                                  |
| Avis défavorable au motif suivant : <i>(une seule autre présen</i><br>Commentaire : | tation est aurorisée)                                            |
|                                                                                     |                                                                  |
|                                                                                     |                                                                  |
|                                                                                     |                                                                  |
|                                                                                     |                                                                  |
|                                                                                     |                                                                  |

------

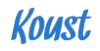

#### Présentation du ou des projets / une fiche par projet :

Rappel : Les missions ou activités du (de la) titulaire peuvent porter à titre d'exemples non exhaustifs sur :

- Traduction d'un besoin exprimé en objectifs opérationnels
- Organisation de la maîtrise d'œuvre de tout ou partie d'un projet
- Pilotage de la mise en œuvre de tout ou partie d'un projet
- Reporting et capitalisation relatifs à la mise en œuvre
- La communication autour du projet

#### DÉNOMINATION DE LA SITUATION PROFESSIONNELLE : Export des recettes

#### 1. DESCRIPTION DE LA SITUATION PROFESSIONNELLE PROPOSÉE

# a) <u>Situation initiale</u>: Une page proposant 2 PDF mal placés ......L1 Pas d'export de données possible ......L2 b) <u>Objectifs à atteindre</u>: Proposer une meilleure mise en page.....L4

| Rajouter un bouton pour l'export des données |    |
|----------------------------------------------|----|
|                                              | L6 |

#### 2. RAISONS DU PROJET

#### a) Contexte et enjeux pour l'entreprise :

| La       | satisfaction des clients                                                            |
|----------|-------------------------------------------------------------------------------------|
| Une      | e application plus intuitive                                                        |
| Se<br>b) | conformer à la nouvelle loi RGPDL9<br>Détails du budget envisagé par l'entreprise : |
|          | L10                                                                                 |
| c)       | Prévisions de rentabilité escomptée :                                               |

#### 

#### 3. DESCRIPTION DES TRAVAUX RÉALISES PAR LE CANDIDAT SUIVANT UN ÉCHEANCIER PRÉVISIONNEL FIXÉ PAR L'ENTREPRISE :

| Cadrage du projet et de ses étapes et formation interne                         | L14        |
|---------------------------------------------------------------------------------|------------|
| Recherche d'un plugin adéquat et essais                                         | L15        |
| Intégration des icônes et requêtes sur la page principale                       | L16        |
| Export des données ( sur page modal )                                           | ······117  |
| Mise à jour des documents utilisateurs et techniques internes                   |            |
| Bilan et résultats                                                              |            |
| Tests et retour clients                                                         |            |
| Debriefing + réunions journalières                                              |            |
|                                                                                 | L22        |
| 4. MOYENS EXTERNES ET INTERNES (matériel, temps, humain) MIS À LA DISPOSITION D | U CANDIDAT |
| Interne : un MAC / 10 jours / réunions                                          |            |
| Outils bureautique et logiciels spécifiques                                     |            |
| 5. NOMBRE DE PERSONNES AFFECTÉES À L'ÉTUDE :                                    |            |

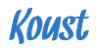

|                           |                     | Capacités professionnelles                                                      | MODALITÉ « sout<br>Soutenance d'un dossier présenta<br>Pour chaque capacité validée dan<br>du projet correspondant (Cf. page | enance d'un rapport c<br>int les situations professionnel<br>s le cadre d'un projet, précise;<br>précédente) |
|---------------------------|---------------------|---------------------------------------------------------------------------------|----------------------------------------------------------------------------------------------------|----------------------------------------------------------------------------------------------------|
| * Si le (la<br>lignes con | ) candic<br>cernées | dat(e) ne passe que un ou deux blocs ne remplir que les<br>s sinon tout remplir | Projet 1                                                                                                    | Projet 2                                                                                                    |
| )28* : La<br>1 du projet  | 1                   | Traduire une demande en objectifs<br>opérationnels                              | L4/5/6                                                                                                    |                                                                                                    |
| BDC 00<br>définitior      | 2                   | Structurer et planifier tout ou partie des<br>activités liées à un projet       | L14                                                                                                    |                                                                                                    |
| ojet                      | 3                   | Réaliser un état d'avancement d'un projet<br>et traiter les écarts              | L26                                                                                                    |                                                                                                    |
| e suivi du pr             | 4                   | Animer des réunions de travail liées à un<br>projet                             | L14/21                                                                                                    |                                                                                                    |
| C 0029* : L               | 5                   | Effectuer un « reporting » projet                                               | L21                                                                                                    |                                                                                                    |
| DB                        | 6                   | Communiquer autour de la réalisation d'un<br>projet                             | L18/20                                                                                                    |                                                                                                    |
| BDC 0030*<br>REX projet   | 7                   | Etablir un bilan et retour d'expérience                                         | L19/21                                                                                                    | 1                                                                                                    |

Nom du candidat : .....

Dossier Technique Associé au Manuel d'utilisation de la Qualification MQ 96 09 69 0142

¢.

page 10/11

#### 5.Détail du projet technique

#### 5.1 La définition du projet

Durant ces quelques semaines de stages il m'a été confié plusieurs tâches en lien avec le développement de l'application Koust et ses fonctionnalités. La rédaction de documents techniques interne recensant les étapes de travail réalisé sur Koust et des articles d'aide dédiés aux utilisateurs, visibles sur le centre d'aide en ligne : <u>Koust support</u>.

Koust est en ligne depuis 2017 et est hébergée chez MaxApex, un hébergeur de choix pour les applications Oracle. L'application est entièrement opérationnelle et utilisable par le client, cependant des petits ajustements sont encore nécessaires afin de l'améliorer.

Mon premier parcours professionnel dans le commerce m'a appris à mieux cerner les attentes des utilisateurs, et nous avons pu avec Jean-Luc Le Goff en discuter régulièrement, ce qui m'a permis de proposer et parfois de rajouter certains éléments dans l'application.

C'est donc à travers le logiciel propriétaire d'Apex d'Oracle, que j'ai pu découvrir jour après jour, la méthodologie de travail employée par mon tuteur.

Disséquons maintenant les différentes étapes des projets concernant « l'export des recettes » et « impression des calendriers » :

#### • Traduire une demande en objectifs opérationnels

Koust au départ a été développé pour la gestion de restaurants indépendants. Grâce à sa popularité, des chaînes de restaurants se sont intéressé à l'application et le mode de fonctionnement de Koust a dû être adapté. C'est cette partie « amélioration » que nous allons détailler. La partie légale a également dû être prise en compte avec la nouvelle loi RGPD.

Mon tuteur a donc souhaité répondre aux attentes de ces clients multisites qui rencontraient le besoin de transférer leurs recettes entre points de vente mais aussi d'imprimer des mercuriales plus précises.

Mon travail a consisté à :

- M'imprégner de l'application en utilisant un compte « TEST » créé à cet effet.
- Collecter les premiers avis clients par intercom, retours de mails et téléphone.
- > Les recenser afin de comprendre au mieux les besoins.

- Repérer des améliorations significatives à proposer et leur faisabilité.
   (Définir et réadapter de meilleures options d'accès)
- > Proposer des solutions (prises de notes et propositions Word).

Tout cela en gardant à l'esprit une mise en page plus pratique et plus intuitive qui répond aux attentes des clients.

#### Intercom :

Intercom est une solution très complète pour communiquer avec les clients, avec les utilisateurs du logiciel ou avec les visiteurs du site Web dans toutes les étapes de leur expérience et selon le contexte dans lequel ils se trouvent.

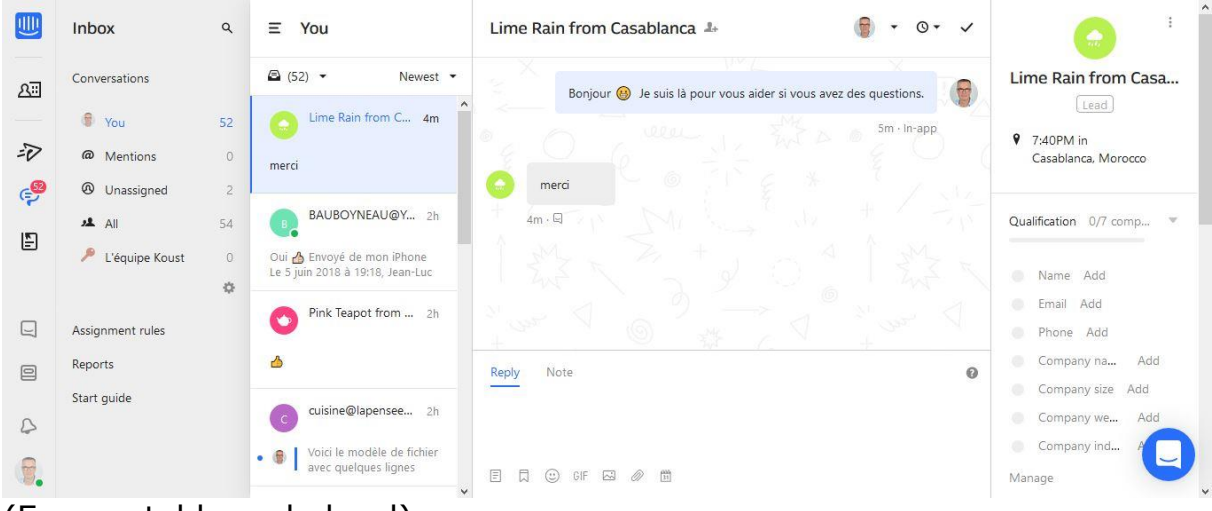

(Ecran : tableau de bord)

Ici mes propositions par Screenshots et séquençage des améliorations à faire dans des documents internes. (CF. « Export recettes », « Planning de production »)

| ≡ Koust                |    |                       |    |                         |               |                   | Aide      ▼          | å Resta  | urant du | Coin 🔻 |
|------------------------|----|-----------------------|----|-------------------------|---------------|-------------------|----------------------|----------|----------|--------|
| Ingrédients     138    | Po | aattaa                |    |                         |               |                   |                      |          |          |        |
| MRecettes 29           | ne | celles                |    |                         | -             | 1                 | Gérer les catégories | Créer un | e Rece   | tte    |
| Menus                  |    |                       |    | impression              | ×             |                   |                      |          |          |        |
| Allergènes             | Q  | ~                     | Go | Fiche recette           |               |                   |                      |          |          |        |
| 🐂 Commande - Facture   |    | Recette               |    | Fiche recette sans Prix | <b>j</b> orie | Prix de vente TTC |                      |          |          |        |
| Planning de Production |    | 6 hudhana arawana     |    | Etiquette DLC           |               | 0.00              | Commondo Ingrédiente | Po       |          | -      |
| Contrôle des stocks    | 1  | o nutres creuses      |    | Etiquette Composition   | plus encore   | 9,00              | Commande Indredients |          |          |        |
| Analyse de la carte    | 1  | Tiramisu Oreo (Copie) |    |                         | sert          | 4,00              | Commande Ingrédients | ආ        | ₽        | ŵ      |
|                        |    |                       |    | Liste des récettes      |               |                   |                      | 0        | -        | -      |
|                        | 1  | Tiramisu Oreo         |    | 2                       | sert          | 30,00             | Commande Ingrédients | ළ        | •        |        |
|                        | 1  | Tartare de saumon     |    |                         | rée           | 9,50              | Commande Ingrédients | ආ        | ₽        | Ē      |
| (Ecran P.3             | 25 | )                     |    |                         |               |                   |                      |          |          |        |

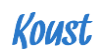

| ≡ Koust P900           |                                |                                          |                      |                                    |           | <ul> <li>Aide</li> </ul> | 🔻 🔺 Restaurant du Coin 🔻   |
|------------------------|--------------------------------|------------------------------------------|----------------------|------------------------------------|-----------|--------------------------|----------------------------|
| 최 Ingrédients 140      | Planning                       | do Production                            |                      |                                    | _         |                          |                            |
| Recettes   30          | Suivez votre p                 | production des plats en pré              | eparation            |                                    | Ajouter R | Recette au planning      | Générer les Commandes      |
| 🗐 Menus                |                                |                                          |                      |                                    |           |                          |                            |
| e Allergènes           | Aujourd'hui                    |                                          | a                    | vril 2018                          |           | Mois Semaine             | Jour Mon planning          |
| 😭 Commande - Facture   | lundi                          | mardi                                    | mercredi             | jeudi                              | vendredi  | samedi                   | dimanche                   |
| Planning de Production | 26                             | 27<br>12 ASSIETTE DE                     | 28                   | 29                                 | 30        |                          | 1<br>TON                   |
| Contrôle des stocks    |                                | 12 ASSIETTE DE                           | P901                 |                                    |           |                          |                            |
| Analyse de la carte    | 2<br>1 Portion(s) ESSAI2       | 3                                        | New                  |                                    |           |                          | 8                          |
|                        | 9                              | 10                                       | 1770                 |                                    |           |                          | 15                         |
|                        |                                |                                          | Date                 |                                    |           |                          |                            |
|                        | 16                             | 17                                       | 25-AVR2018 10        | 08 🛱                               |           |                          | 22                         |
|                        |                                |                                          | Recette              | Quant                              | lité      | unité                    |                            |
|                        | 23<br>12 Portion(s) CÉLÉRI     | 24<br>23 Portion(s) BANANA SPLIT         | Assiette de Lango    | ustines × ×                        |           | 2 Portion                | 29                         |
|                        | 21 Portion(s) BURGER<br>BRETON |                                          | AN(<br>2 Poi<br>JAUN |                                    |           |                          |                            |
|                        | 23 Portion(s) PALETS BRETON    |                                          | Poi<br>As            | nmandes                            |           |                          |                            |
| <u>_</u>               |                                |                                          | ANC                  | e                                  |           | Supprimer                | Annuler                    |
|                        | 30                             | 12 ASSIETTE DE                           |                      |                                    |           |                          | 6<br>TON                   |
|                        | CSV PDF                        | LANGOUSTINES                             |                      | BURGER                             |           |                          |                            |
|                        | Copier Planning type G         | érer Plannings type                      |                      |                                    |           |                          |                            |
| (Ecran P.9             | 00/901)                        |                                          |                      |                                    |           |                          |                            |
| ≡ Koust                |                                |                                          |                      |                                    |           | <ul> <li>Aide</li> </ul> | e 🔻 🔮 Restaurant du Coin 🔻 |
| lngrédients 140        | Diamaina                       | de Dreduction                            |                      |                                    |           |                          |                            |
| Magazine Recettes 30   | Suivez votre p                 | production des plats en pre              | éparation            | 1                                  | Ajouter F | Recette au planning      | Générer les Commandes      |
| Menus                  |                                |                                          |                      |                                    | <u> </u>  |                          |                            |
| Allergènes             | Aujourd'hui                    |                                          | a                    | vril 2018                          |           | Mois Semaine             | Jour Mon planning          |
| 🐂 Commande - Facture   | lundi                          | mardi                                    | mercredi             | jeudi                              | vendredi  | samedi                   | dimanche                   |
| Planning de Production | 26                             | 27<br>12 ASSIETTE DE                     | 28                   | 29 22 Portion(s) CHEESE            | 30        | 31                       | 2 Portion(s) BURGER BRETON |
| Contrôle des stocks    |                                | LANGOUSTINES 12 ASSIETTE DE LANGOUSTINES |                      | BURGER 22 Portion(s) CHEESE BURGER |           |                          | 2 Portion(s) BURGER BRETON |
| Analyse de la carte    | 2                              | 3                                        | 4                    | 5                                  | 6         | 7                        | 8                          |
|                        | 1 Portion(s) ESSAI2            |                                          |                      |                                    |           |                          |                            |
|                        | 9                              | 10                                       | 11                   | 12                                 | 13        | 14                       | 15                         |

|   | 1 Portion(s) ESSAI2<br>1 Portion(s) ESSAI2                                 | 3                                | 7                                                                                                    | 0                                                                                                    | 0                             | 1                                 | 0                                                    |
|---|----------------------------------------------------------------------------|----------------------------------|----------------------------------------------------------------------------------------------------|----------------------------------------------------------------------------------------------------|-------------------------------|-----------------------------------|------------------------------------------------------|
|   | 9                                                                          | 10                               | 11                                                                                                    | 12                                                                                                   | 13                            | 14                                | 15<br>2 ASSIETTE DE<br>LANGOUSTINES<br>2 ASSIETTE DE |
|   | 16                                                                         | 17                               | 18                                                                                                    | 19                                                                                                   | 20                            | 21                                | LANGOUSTINES 22                                      |
|   | 23<br>12 Portion(s) CÉLÉRI                                                 | 24<br>23 Portion(s) BANANA SPLIT | 25<br>2 ASSIETTE DE                                                                                                    | 26<br>11 Portion(s) TARTARE DE                                                                       | 27<br>12 Portion(s) 6 HUÎTRES | 28<br>90 Portion(s) TIRAMISU OREO | 29                                                   |
|   | RÉMOULADE<br>21 Portion(s) BURGER<br>BRETON<br>23 Portion(s) PALETS BRETON |                                  | LANGOUSTINES<br>2 Portion(s) FILET DE LIEU<br>JAUNE AU BEURRE BLANC<br>2 Portion(s) BANANA SPLIT<br>1 ASSIETTE DE<br>LANGOUSTINES<br>4 Portion(s) BANANA SPLIT | SAUMON <sup>1</sup><br>177 FONDANT CHOCOLAT<br>222 Portion(s) FILET DE LIEU<br>JAUNE AU BEURRE BLANC | CREUSES                       |                                   |                                                      |
| 2 | CSV Copier Planning type                                                   | Gérer Plannings type             | Session බ View Debug                                                                                                    | 父 Debug 目 Show Li                                                                                    | ayout Columns 🛛 👫 Quick E     | dit 🗣 Theme Roller 8              |                                                      |

(Ecran P.900)

# <u>Structurer et planifier tout ou partie des activités liées à un projet</u>

Premièrement avec Mr Le Goff nous avons échangé sur la méthode de travail à adopter. Pour sa bonne mise en place, nous avons structuré et planifié un cadre de travail :

- Etudier le réel fondement des demandes et de ce fait la mise en œuvre des tâches à réaliser au cours d'une réunion.
- Remplir un nouveau cahier des charges (CF : document technique interne à la disposition des développeurs chez Koust).
- > Comparer l'existant et déterminer les changements à effectuer.
- Elaborer un plan des nouveautés (sous menu, plugins, Documents PDF, boutons export)
- > Schématiser l'organisation de la tâche (CF. photos)
- > Attribution des tâches via le gestionnaire de projet Trello

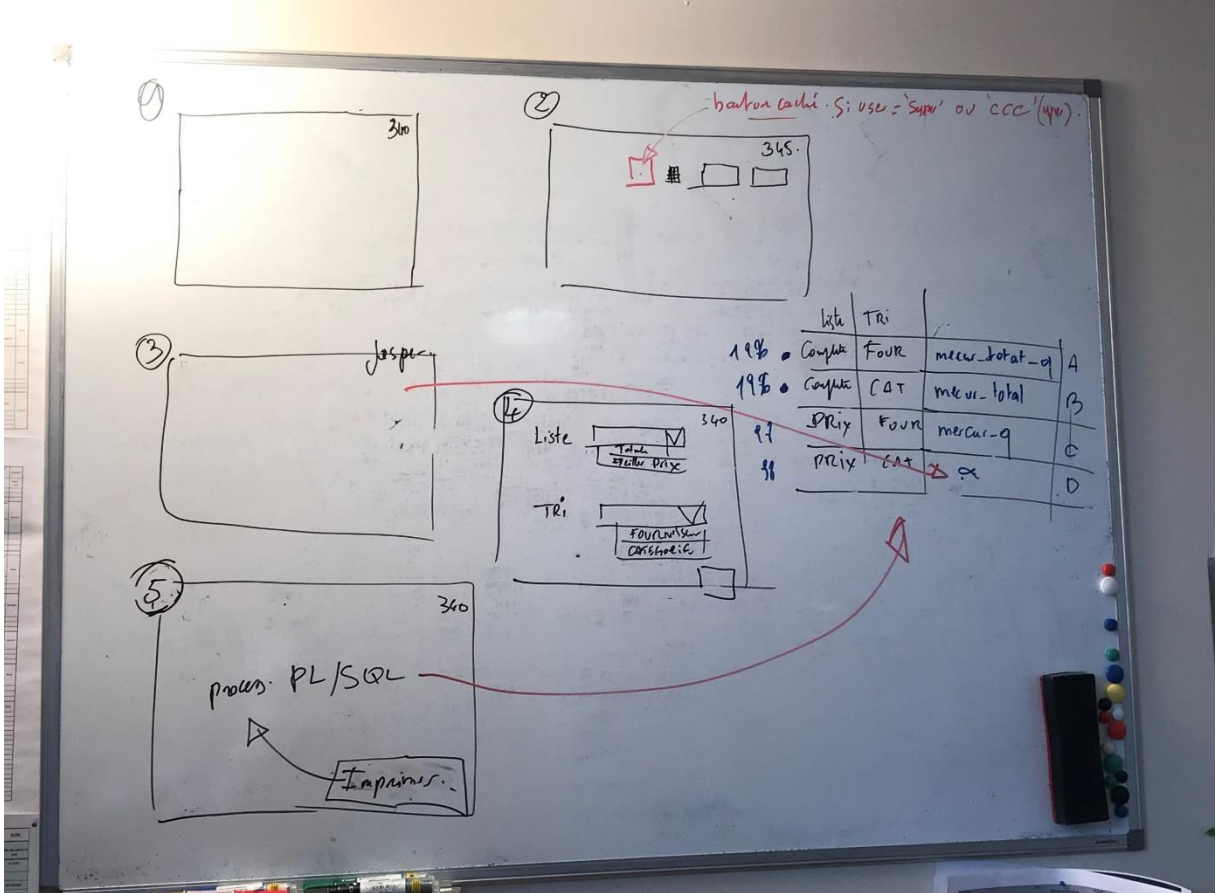

(Organisation de la tâche)

#### 5.2 Le suivi du projet

#### <u>Réaliser un état d'avancement d'un projet et traiter les</u> <u>écarts</u>

Pendant l'exécution des tâches j'ai dû rendre compte de l'avancement de mes actions de manière journalière.

C'est donc trois fois par jour que nous débriefions (matin, midi et soir) autour des actions menées, pour vérifier l'état d'avancement des projets. Si besoin, certaines étapes étaient modifiées notamment en cas de complications, toujours dans le but d'assurer une meilleure réponse ergonomique aux clients.

Chaque réunion donnait lieu à des prises de notes et une mise à jour du logiciel Trello, pour mieux détailler les tâches.

Ce logiciel m'a d'ailleurs permis de suivre ma propre progression grâce aux étiquettes et d'informer mon tuteur sur leurs avancées « planifié », « en cours », « terminé ».

#### Trello:

Trello est un outil de gestion de projet en ligne, lancé en septembre 2011, et inspiré par la méthode Kanban de Toyota. Il est basé sur une organisation des projets en planches listant des cartes, chacune représentant des tâches. Les cartes sont assignables à des utilisateurs et sont mobiles d'une planche à l'autre, traduisant leur avancement.

Trello + 0 A R KOUST Développement Board 😭 KOUST Devel 📻 🗟 Visible par une équipe R 😭 😣 Afficher le menu Doc utilisateur / Doc technique INBOX Planifié En cours Terminé Documentation utilisateur : "Suivre Doc utilisateur : "Tableau de bord & Comment on utilise TRELLO Réduire taille fichier avant Légende de couleur sur planning Pro l'évolution des prix des matières statistiques telechargement premières Commandé ou pas ≡ @ 2 Doc utilisateur : "Comment configurer plusieurs établissements" . ≣ ⊠ 0/3 Aiouter liste recette P325 Fusion d'ingredients équivalents ⊙ ≣ R Documentation utilisateur Liste des restaurants en fin période Aiouter Status vers INTERCOM PARAMETRE Documentation utilisateur "Indicateurs quand compte créé félicitation ☑ 0/2 Documentation utilisateur "Commandes fournisseurs"" ecart conso le libellé saute sur PC Documentation utilisateur "Gestion des lots - Allotement " Documentation utilisateur "Contrôle des stocks " Ajouter Status vers INTERCOM  $\equiv$ Traitement des erreurs de carte D quand étape 1 terminée ->envoi email félicitation  $\odot$ R Documentation utilisateur Ajouter une carte. "Fournisseurs SOLUTION Allergène (prendre le bon ⊚ ≣ Aiouter une carte R erreur carte bancaire Catalogue Recettes & Ingredients Ajouter bouton commander p901 Koust Allergène ◎ ≡ ₽1 R Statistiques marge premium Export recettes Excel Tableau de bord [kalander] Champs obligato 1 R ⊙ ≣ R Remplacer texte facture par NOM\_LONG dans facture Ajouter impression tableau semaine Afficher NOM etablier production stocker PDF facture dans table LOGO page PUBLIQUE p110 ⊙ ⊡ 0/5 R R Demander de copier les allergène outer une carte

Eclatement du projet sur Trello en plusieurs petites tâches de dimension plus abordable.

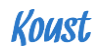

(\*Utilisation de codes couleurs pour prioriser les tâches)

L'entreprise s'est agrandie pendant mon stage et nous avons dû déménager. Cela nous a donné l'occasion d'utiliser d'autres outils de communications à distance, tels que Slack, puisque les réunions quotidiennes n'étaient pas toutes possibles.

#### Slack :

Plateforme de communication collaborative propriétaire (SaaS) ainsi qu'un logiciel de gestion de projets créé par Stewart Butterfield.

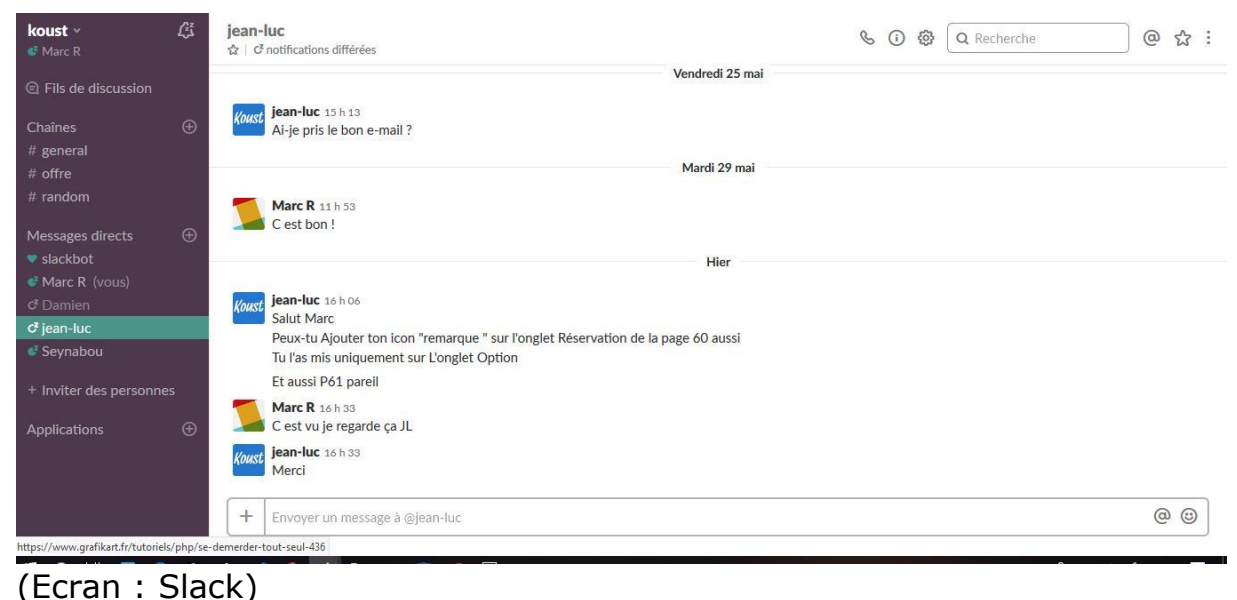

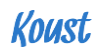

#### • Animer des réunions de travail liées à un projet

Chaque réunion démarrait par un rappel de la tâche en cours. Nous constations l'avancée des étapes directement sur le logiciel Apex ou Ireport pour les documents et le rendu sur l'application Koust. Nous vérifions si les changements étaient opérationnels et n'amenaient pas de problèmes techniques dans l'utilisation.

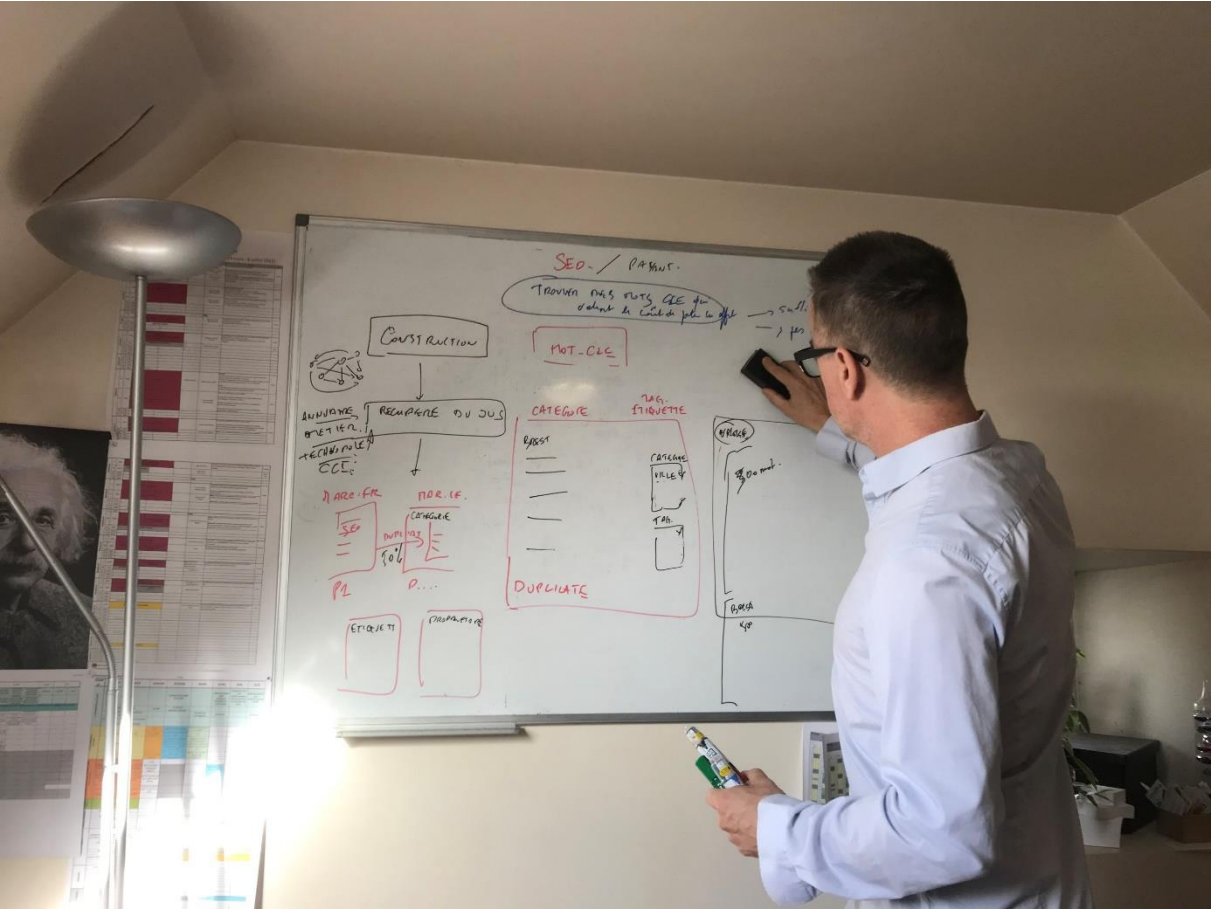

#### (PHOTO REUNION)

Le cas échéant nous réfléchissions à des techniques de contournement du problème, une réflexion était souvent faite en se mettant à la place du client et ainsi s'assurer du bon fonctionnement de l'application.

Sur Jasper :

- Modification inattendue des documents de vente sur le logiciel Jasper suite à l'insertion de l'option devises dans le panel administrateur : Devise à 3 caractères au lieu de 2 (CFA)

| *                                           | ۳ <b>۱</b> E                                             | Intrée                                                                                                   | Prix<br>Marge                                                                         | 9,50 CFA<br>39 %                                       | TTC /                                                                             | part                                       |                                                 |                                                 |                                                |
|---------------------------------------------|----------------------------------------------------------|----------------------------------------------------------------------------------------------------|---------------------------------------------------------------------------------------|--------------------------------------------------------|-----------------------------------------------------------------------------------|--------------------------------------------|-------------------------------------------------|-------------------------------------------------|------------------------------------------------|
| achez les<br>joutez-y<br>gèremen<br>acez au | s pavés de<br>l'huile d'ol<br>t en sel el<br>réfrigérate | e saumon au couteau e<br>live, la sauce soja et le<br>t poivre. Recouvrez le s<br>aur pour 1 à 3 heures. | n formant des petits cubes<br>ius de citron. Assaisonnez<br>aladier de papier film et | Recette                                                | e de bi                                                                           | ase :                                      | 1                                               | portior                                         | n(s)                                           |
|                                             |                                                          |                                                                                                    |                                                                                       |                                                        |                                                                                   |                                            |                                                 |                                                 |                                                |
| 🕈 Et                                        | apes d                                                   | le fabrication                                                                                           |                                                                                       | Ingré                                                  | édien                                                                             | ts po                                      | ur                                              | 1 Porti                                         | ion                                            |
| Eta                                         | apes d                                                   | le fabrication<br>Description                                                                            |                                                                                       | Pr                                                     | édien<br>roduit                                                                   | ts po<br>Qté                               | Unité                                           | 1 Port                                          | ion<br>Pri                                     |
| Eta                                         | apes d<br>pe Tps<br><b>ser</b>                           | Description<br>Peser les ingrédients                                                                     |                                                                                       | Pr<br>Cibo                                             | édien<br>roduit<br>pulette                                                        | ts po<br>Qté<br>0.1                        | Unité<br>Botte                                  | 1 Porti<br>0,42                                 | Pri<br>CFA                                     |
| Eta<br>Eta                                  | apes d<br>pe Tps<br>ser                                  | le fabrication<br>Description<br>Peser les ingrédients                                                   |                                                                                       | Pr<br>Cibo<br>Sauc                                     | édien<br>roduit<br>pulette<br>ce soja                                             | Qté<br>0.1<br>0.1                          | Unité<br>Botte<br>L                             | 1 Porti<br>0,42<br>0,76                         | Pri<br>CFA<br>CFA                              |
| Eta                                         | apes d<br>pe Tps<br><b>ser</b>                           | le fabrication<br>Description<br>Peser les ingrédients                                                   |                                                                                       | Pr<br>Cibo<br>Sauco<br>Saumon                          | édien<br>roduit<br>oulette<br>ce soja<br>n (filet)                                | Qté<br>0.1<br>0.1<br>0.13                  | Unité<br>Botte<br>L<br>kg                       | 1 Porti<br>0,42<br>0,76<br>1,61                 | Priz<br>CFA<br>CFA<br>CFA                      |
| Eta<br>Eta                                  | apes d<br>pe Tps<br>ser                                  | le fabrication<br>Description<br>Peser les ingrédients                                                   |                                                                                       | Pr<br>Cibo<br>Sauc<br>Saumon<br>Fromage                | édien<br>roduit<br>pulette<br>se soja<br>n (filet)<br>e blanc                     | Qté<br>0.1<br>0.13<br>0.1                  | Unité<br>Botte<br>L<br>kg                       | 1 Porti<br>0,42<br>0,76<br>1,61<br>0,10         | Priz<br>CFA<br>CFA<br>CFA<br>CFA               |
| Eta                                         | apes d<br>pe Tps<br>ser                                  | le fabrication<br>Description<br>Peser les ingrédients                                                   |                                                                                       | Pr<br>Cibo<br>Sauc<br>Saumon<br>Fromage<br>Portion sa  | édien<br>roduit<br>pulette<br>re soja<br>n (filet)<br>e blanc<br>aumon            | Qté<br>0.1<br>0.1<br>0.13<br>0.1<br>1      | Unité<br>Botte<br>L<br>kg<br>kg<br>Portion      | 1 Porti<br>0,42<br>0,76<br>1,61<br>0,10<br>n(s) | Priz<br>CFA<br>CFA<br>CFA<br>CFA<br>CFA        |
| Eta                                         | apes d<br>pe Tps<br>ser                                  | le fabrication<br>Description<br>Peser les ingrédients                                                   | Po                                                                                    | Pr<br>Cibo<br>Sauco<br>Saumon<br>Fromage<br>Portion sa | édien<br>roduit<br>pulette<br>se soja<br>n (filet)<br>e blanc<br>aumon<br>us vide | Qté<br>0.1<br>0.1<br>0.13<br>0.1<br>1<br>1 | Unité<br>Botte<br>L<br>kg<br>Portion<br>Portion | 0,42<br>0,76<br>1,61<br>0,10<br>n(s)            | Priz<br>CFA<br>CFA<br>CFA<br>CFA<br>CFA<br>CFA |

Sur l'application :

- Messages d'erreurs systèmes, liés à la base de données
- Insertion de nouveaux icones sur plusieurs pages

| =  | Koust                  |                                                                                   | ¢           | 🕽 Aide 🛛 🔺 Restaurant du Coin 🔻 🥤 |
|----|------------------------|-----------------------------------------------------------------------------------|-------------|-----------------------------------|
| 2  | Ingrédients 144        | Manus /                                                                           | =           | Marge Brute Moyenne               |
| 99 | Recettes 28            | menu 1                                                                            | Démo        |                                   |
| B  | Menus                  |                                                                                   |             | 0%                                |
| ۲  | Allergènes             | 1 error has occurred     ORA-000011: unique constraint (Al51393.MEMU UK) violated | ×           | Coût moyen HT                     |
| Ħ  | Commande - Facture     |                                                                                   |             | Marge Brute Minimum               |
| ۲  | Planning de Production | Nom du menu 1                                                                     |             |                                   |
| ¥  | Contrôle des stocks    | Prix de vente TTC TVA +                                                           |             | 0%                                |
| 2  | Analyse de la carte    | Annuler Supprimer Menu                                                            | Enregistrer | Coût maximum HT                   |
|    |                        |                                                                                   |             |                                   |
| (E | rreur en               | BDD)                                                                              |             |                                   |

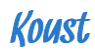

#### • Effectuer un « Reporting » projet

Concernant le reporting projet, il n'y avait pas de Dead-line aux différents projets, chaque évolution était faite au fur et à mesure.

Nous utilisions Trello pour faire évoluer, soit le statut de ma tâche en cours vers le statut « terminé », soit pour nous TAGUER pour spécifier des changements sur le projet.

Le passage au statut final de « approuvé » était décidé lors de la réunion suivante.

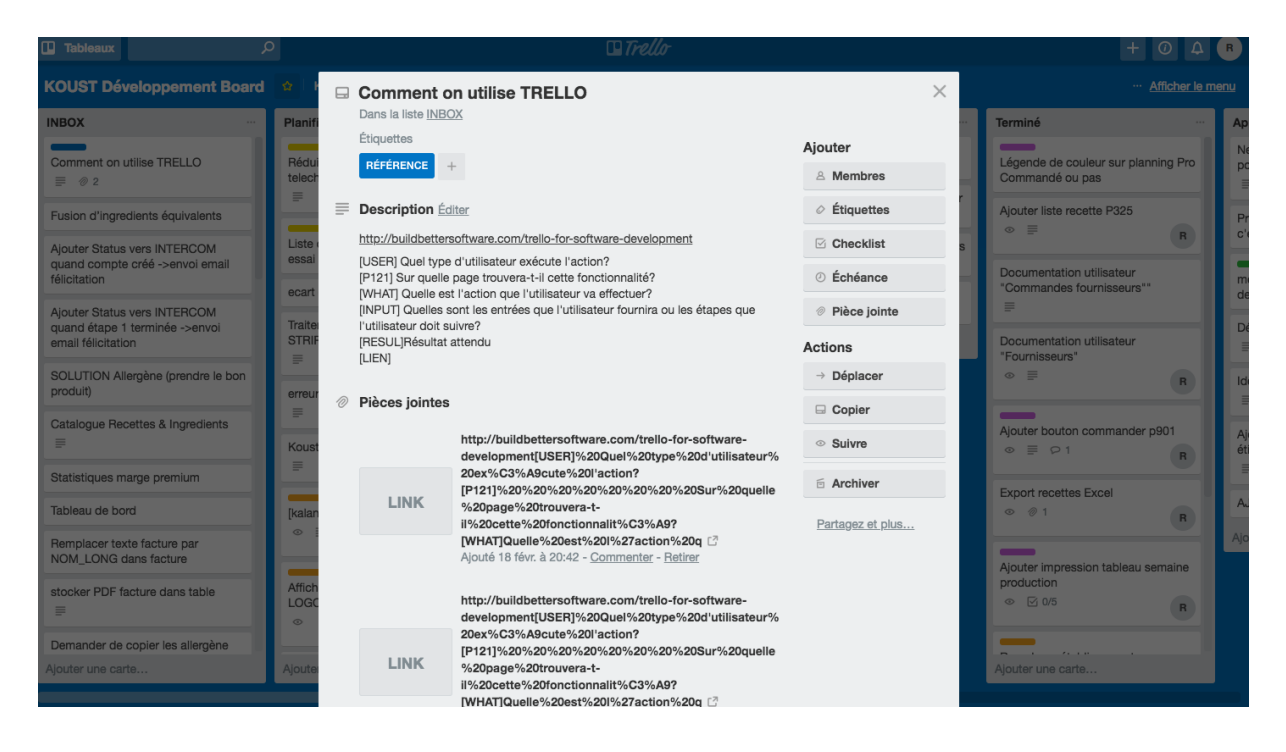

#### <u>Communiquer autour de la réalisation d'un projet</u>

A l'attention des clients restaurateurs qui ne connaissent pas toutes les fonctionnalités de Koust, un centre d'aide a été créé.

Mon rôle sur ce centre d'aide a été de le rendre accessible depuis l'application dans différents menus et de rédiger les articles connexes sur les mises à jour que nous avons faites.

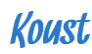

|                                                                                                    | I (*                                   | Aide) 🚨 Le Jardin de l'Aber 🔻 |
|----------------------------------------------------------------------------------------------------|----------------------------------------|-------------------------------|
| 5 Aide                                                                                                    | × Gérer les catégories                 | Créer une Recette             |
| Liste de toutes vos recettes classées par ( catégories, prix ).<br>Passer commande directement de vos ingrédients aux fournisseurs. |                                        |                               |
| e Centre d'aïde 2                                                                                                    | nande Ingrédients                      | 42 <del>D</del> @             |
| es                                                                                                    | mande Ingrédients                      | 42 🖶 📾                        |
| iu.                                                                                                    | mande Ingrédients                      | 42 <del>8</del> 10            |
| lu                                                                                                    | mande Ingrédients                      | 4 8 0                         |
| ot                                                                                                    | nande Ingrédients                      | 42 € @                        |
| 3 Guide de demarrage Toutes les videos                                                                                              | A propos de KOUST<br>nande Ingrédients | & + O                         |

#### Le centre d'aide

| Koust                                    |                                             | Kou                  | st     |                  |                      |                      |             |           | Envoyer une demande | Connexion |
|------------------------------------------|---------------------------------------------|----------------------|--------|------------------|----------------------|----------------------|-------------|-----------|---------------------|-----------|
| Koust Support > Les Bases > D            | ébuter avec Koust                           | 2                    |        |                  |                      |                      |             |           |                     |           |
| Articles dans cette section              | Recette                                     | es, sous-re          | cettes | et me            | enus                 |                      |             |           |                     |           |
| Présentation - Vue                       |                                             | ,                    |        |                  |                      | _                    |             |           |                     |           |
| d'ensemble de Koust                      | Koust                                       | mois · Mise à jour   |        |                  |                      |                      |             | 5         | S'abonner           |           |
| Comment sont organisées<br>vos données ? | = linest                                    |                      |        |                  |                      | Q Ada ≠              | Restaurant  | du Coin 🔹 |                     |           |
| Ingrédients - Catégories et              | tingstidients 140<br>■ Recettes 20          | Recettes             |        | e                | ± o Gen              | r les catégories     | rder une Re |           |                     |           |
| Fournisseurs                             | Menus     Aleraènes                         | Q.+                  | Go     |                  |                      |                      |             |           |                     |           |
| (Destation of the second                 | Commande - Facture                          | Recette              |        | Categorie        | Prix de vente<br>TEC |                      |             |           |                     |           |
| Recelles, sous-recelles et               | Planning de Production                      |                      | 300    | Contractor and a |                      |                      | 0           |           |                     |           |
| menus                                    | Contrôle des stocks     Analyse de la carte | 6 hultres crouses    | 36     | encore           | 9,00                 | Commande ingrédients | )@@         |           |                     |           |
| Création de formules et de               |                                             | Marriau Oreo (Copie) |        | Dessert          | 4,00                 | Commande ingrédients | 03          | 8         |                     |           |
| menus                                    |                                             | 🥖 Tiramisu Oneo      |        | Dessert          | 30,00                | Commande Ingrédients | Q 6         | 8         |                     |           |
|                                          |                                             |                      | 5-6    |                  |                      |                      |             |           |                     |           |

A l'attention des futurs développeurs de l'application, j'ai aussi participé à l'élaboration de documents techniques internes, recensant toutes les étapes des tâches qui m'ont été confiées au cours de ce stage.

Requêtes informatiques, modifications apportées au modèle de données et à l'application.

- Document interne « Export recettes »
- Document interne « Planning production »

#### 5.3 REX projet

#### • Etablir un bilan et retour d'expérience

Le but de mon stage était d'améliorer l'application et de la rendre plus praticable pour un néophyte. Pour cela j'ai amélioré l'aide, j'ai rajouté des options aux recettes, j'ai modifié le calendrier.

Certains ont déjà fait part de leurs satisfactions de voir leurs requêtes répondues.

Toutes mes tâches sont consultables par les clients et les développeurs qui me succèderont.

L'entreprise Sasu Koust se développe, le nombre de clients augmente et avec eux le nombre des retours qui permettront de perfectionner encore l'application.

#### o <u>Bilan</u>

La formation @Code.bzh m'a permis de découvrir un univers beaucoup plus important que je ne le pensais, grâce aux rencontres avec des intervenants et des professionnels locaux, et surtout d'acquérir les bases du métier de développeur.

Des bases que j'ai pu utiliser pendant mes différents projets de l'année, notamment le site Sea Test Base, le Village by CA, et mon stage de fin de formation chez Koust.

En effet les langages informatiques découverts comme le HTML, Bootstrap, Javascript et le SQL m'ont permis de mieux appréhender mon travail sur l'application Koust.

Mais au-delà de ça, Jean-Luc Le Goff et son expérience de « Chef de projet », m'a donné une vision plus concrète des problématiques métier tout en m'aidant à poursuivre mon apprentissage de développeur.

En avril 2018, j'ai passé avec succès les tests d'entrée à l'école du CESI pour la formation « Chef de projet DevOps ». Je suis persuadé que cette formation en alternance m'apportera les clefs nécessaires à ma nouvelle carrière.

#### 6 Documents annexes :

#### 6.1 Roadmap

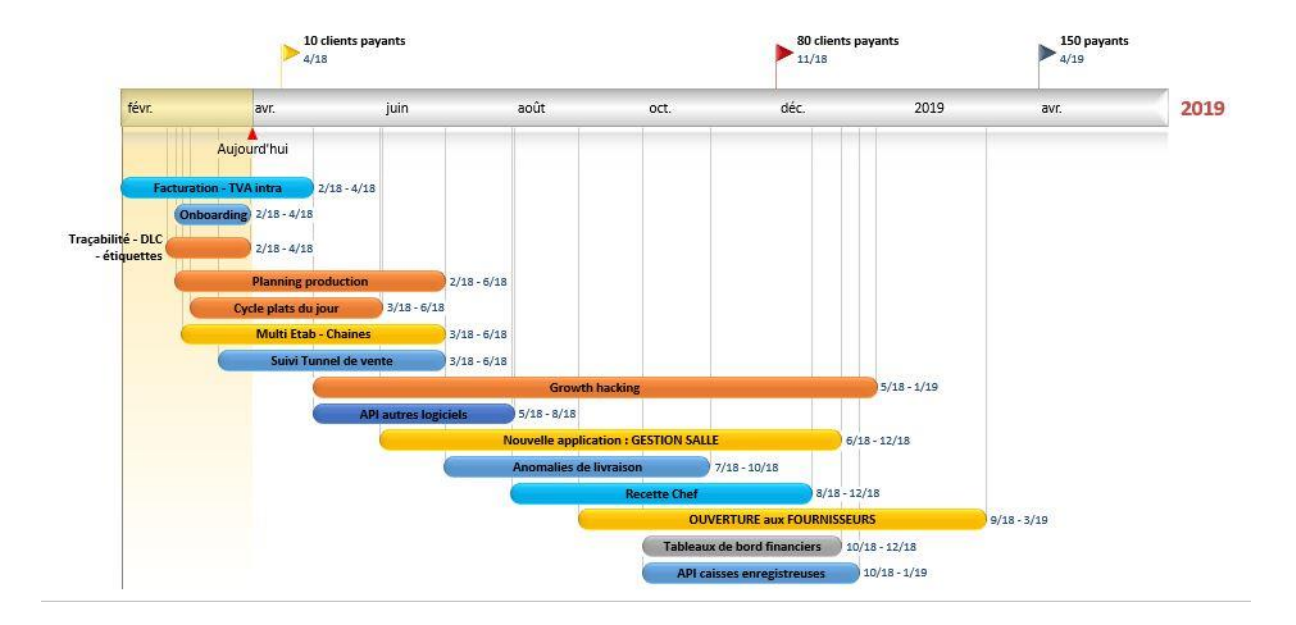

# Projet Export des recettes

# Sommaire

| NOUVELLES FONCTIONNALITES                   | 32 |
|---------------------------------------------|----|
| QUELS SONT LES BESOINS                      | 32 |
| L'EXISTANT                                  | 32 |
| La page et ses documents                    | 32 |
| PLAN                                        | 34 |
| 1/ NOUVELLE STRUCTURE DE LA PAGE            | 34 |
| 2/ Sous-menus                               | 34 |
| 3/ CREATION DES EXPORTS PDF VERS CSV        | 35 |
| Export CSV : Recette simple                 | 35 |
| Export CSV : liste recettes                 | 35 |
| MODIFICATIONS DU MCD (MODELE DE DONNEES) :  | 36 |
| PLAN DE DEVELOPPEMENT :                     | 36 |
| CREATION DE L'EXPORT - RECETTE SIMPLE : CSV | 38 |
| CREATION DE L'EXPORT - LISTE RECETTES : CSV | 39 |
| CREER LES BOUTONS                           | 40 |
|                                             | 40 |
| ENCHAINEMENTS DES PAGES ET RESULTATS        | 40 |

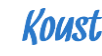

#### **1.Nouvelles fonctionnalités**

Koust au départ a été développé pour la gestion de restaurants indépendants. Grâce à sa popularité, des chaines de restaurants se sont intéressées à l'application et le mode de fonctionnement de Koust a dû être adapté. La partie législative a également dû être prise en compte avec la nouvelle loi RGPD.

#### **Quels sont les besoins**

Au quotidien Koust réfléchit à une utilisation plus intuitive de l'utilisateur.

- Pour les chaines de restaurants > transfert de recettes entre restaurants
- Un export de recette simple > pour la sauvegarde en CSV et l'impression en PDF
- Liste des recettes pour export vers CRM (type Evolys)
- Respect de la nouvelle loi RGPD

#### 2.L'existant

#### • La page et ses documents

- PDF pour le détail de la recette (fiche recette)
- PDF pour liste des recettes ave (libelle, prix, marge, TVA, cout) voir ECRAN 1

| = Koust                |      |                       |    |                         |             |                   | 🕜 Aide 🔻             | 🐣 Resta     |         |          |
|------------------------|------|-----------------------|----|-------------------------|-------------|-------------------|----------------------|-------------|---------|----------|
| A Ingrédients 138      | Re   | cettes                |    |                         |             | 1                 | Gérer les catégories | Créer ur    | ie Rece | ette     |
| Recettes 29            |      |                       |    | improceion              |             |                   |                      |             |         |          |
| 🛢 Menus                |      |                       |    | Impression              |             |                   |                      |             |         |          |
| Allergènes             | Q    | ×                     | Go | Fiche recette           |             |                   |                      |             |         |          |
| 📜 Commande - Facture   |      | Recette               |    | Fiche recette sans Prix | jorie       | Prix de vente TTC |                      |             |         |          |
| Planning de Production | 1    | 6 huîtres creuses     |    | Etiquette DLC           | plus encore | 9,00              | Commande Ingrédients | <u> 1</u> 2 | •       |          |
| Contrôle des stocks    |      |                       |    | Etiquette Composition   |             |                   |                      |             |         |          |
| Analyse de la carte    | 1    | Tiramisu Oreo (Copie) |    | Liste des recettes      | sert        | 4,00              | Commande Ingrédients | ත           | ₽       | Ŵ        |
|                        | 1    | Tiramisu Oreo         |    | 2                       | sert        | 30,00             | Commande Ingrédients | ළු          | ₽       | Ē        |
|                        | 1    | Tartare de saumon     |    |                         | rée         | 9,50              | Commande Ingrédients | ආ           | ₽       | <b>D</b> |
| ÉCRAN 1 (P3)           | 25 - | - P39)                |    |                         |             |                   |                      |             |         |          |

#### 1/ Zone 1 :

Actuellement il n'y a pas de boutons permettant l'impression ou l'export sur cette partie.

#### 2/ Zone 2 :

Le bouton « imprimer » permet d'accéder par une Modal Dialog à la liste des fonctionnalités concernant une recette + la liste totale des recettes.

#### Capture état Jasper (fiche recette) PDF

| Tartare de sau<br>Machec les pavels de saurors a<br>generes y finite chiles, la sauro<br>légetement en sei et poives. Pas<br>proces au réfrigérateur pour 1 a | Entrée<br>Coulesu en formani des petits cubes<br>s vise et le jus de citron. Assessemmer<br>couvers le satadier de papier firm et<br>3 heures. | Colt Total Rec<br>3.24€ H<br>Per portion<br>Recette de ba | nte<br>IT<br>ase | 1     | portion(s) |
|----------------------------------------------------------------------------------------------------|----------------------------------------------------------------------------------------------------|-----------------------------------------------------------|------------------|-------|------------|
| P Etapes de fabrica                                                                                                    | ation                                                                                                    | Ingrédien                                                 | ts po            | ur    | 1Portion   |
| Etape Tps Description                                                                                                    | 00                                                                                                    | Produit                                                   | Q16              | Unité | Prix       |
| Peser Peserles                                                                                                    | ngrédients                                                                                                    | Choulette                                                 | 0.1              | Octo  | 0.424      |
|                                                                                                    |                                                                                                    | Seuce sola                                                | 0.1              | L.    | 0.70 €     |
|                                                                                                    |                                                                                                    | Seumon (Net)                                              | 0.13             | kg    | 1,61.6     |
|                                                                                                    |                                                                                                    | Fromage blanc                                             | 0.1              | No.   | 0,10 €     |
|                                                                                                    | _                                                                                                    |                                                           | 1                | fotal | 2,90 €     |
| Sous-recettes inclu                                                                                                    | uses pour 1                                                                                                    | Ingrédien                                                 | ts po            | ur    | 1Portion   |
| Sous Recette                                                                                                    | Quantité                                                                                                    | Produit                                                   | Q16              | Unité | Prix       |
| Galiari remoulade                                                                                                    | 1 Portion(s)                                                                                                    | Oboulette                                                 | 0.1              | Octo- | 0,426      |
|                                                                                                    |                                                                                                    | Seuce soja                                                | 0.1              | L.    | 0,70 €     |
|                                                                                                    |                                                                                                    | Seumon (Ref.)                                             | 0.13             | kg    | 1,61.6     |
|                                                                                                    |                                                                                                    | Fromage blanc                                             | 0.1              | kg    | 0,10 €     |
|                                                                                                    |                                                                                                    |                                                           | 1                | Total | 2,90 €     |

Kowst land 23 avril 2018 Page 1

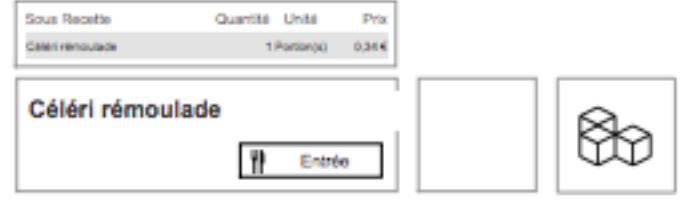

5-Pater le obteri cave. Le réper finement et l'aircoar de jus de obtor.
2-Prégare la seuse témoviéré : dans un bol, déposer le jauré d'auril, la cultante de café de moviante et quelques porties de vinaigne. Moitre en responsaise en versant l'huile en patér file à fielde d'un fouat. Fluidifier la mayonneise en incorporant les cultantes de vinaigne fune après l'aurie. Assetecmen et mélanger su céleri répé. Réserver su faite 2 heures. Pour fait Astures : pionger le céleri répé file secondes dans de fisau bouittente lui ôters son goît un peu prononcé et fattendrica.

| Ingrédien                                                               | ts pou                                       | r                                 | 12Portion                                                 |
|-------------------------------------------------------------------------|----------------------------------------------|-----------------------------------|-----------------------------------------------------------|
| Produit                                                                 | Q96                                          | Unité                             | Prix                                                      |
| Céleri neve                                                             | 1                                            | nul                               | 2,006                                                     |
| Hulle erechide                                                          | 1                                            | null                              | 0,50 €                                                    |
| Moutande                                                                | 1                                            | null                              | 1,50.6                                                    |
| Oeuf                                                                    | 1                                            | unite                             | 0,076                                                     |
|                                                                         | Te                                           | rtal                              | 4,13 €                                                    |
|                                                                         |                                              |                                   |                                                           |
| Ingrédien                                                               | ls pou                                       | r                                 | 1 Portion                                                 |
| Produit                                                                 | ts pou<br>Qté                                | r<br>Unité                        | 1 Portion<br>Prix                                         |
| Produit<br>Céletinee                                                    | (15 pou<br>(216<br>().0833                   | r<br>Unité<br>rul                 | 1 Portion<br>Prix                                         |
| Produit<br>Produit<br>Géni new<br>Hulle anchide                         | (s pou<br>Q16<br>0.0833<br>0.0833            | r<br>Unité<br>rul                 | 1 Portion<br>Prior<br>0,17 4<br>0,04 6                    |
| Produit<br>Produit<br>Odieri nave<br>Hulle anschide<br>Moutarde         | C256<br>0.0833<br>0.0833<br>0.0833           | r<br>Unité<br>rul<br>rul          | 1 Portion<br>Prix<br>0,17 4<br>0,04 4<br>0,11 4           |
| Produit<br>Produit<br>Odieri nave<br>Hulle anschide<br>Moutarde<br>Deuf | C296<br>0.0833<br>0.0833<br>0.0833<br>0.0833 | r<br>Unité<br>nul<br>nul<br>unite | 1 Portion<br>Prix<br>0,17 6<br>0,04 6<br>0,13 6<br>0,13 6 |

#### **CAPTURE ETAT JASPER (LISTE RECETTES) PDF**

| Restaurant du Coin | Li                                                                                              | ste des                                     | recettes                | \$                     |                                    | mer                           | credi 18               | avril 2018                    |
|--------------------|-------------------------------------------------------------------------------------------------|---------------------------------------------|-------------------------|------------------------|------------------------------------|-------------------------------|------------------------|-------------------------------|
| Dessert            | Recette                                                                                         |                                             | Prix TTC                | Prix HT                | Tva                                | Coût                          | Ratio                  | Marge                         |
|                    | Banana split<br>ESSAI<br>ESSAI2<br>Fondant chocolat                                             | Portion(s)<br>Portion(s)<br>Portion(s)      | 8,00                    | 7,27                   | 10,0 %<br>10,0 %<br>10,0 %         | 1.751<br>18.9<br>1<br>2.41    | 4,57                   | 78,11 %                       |
|                    | Moelleux au chocolat<br>Moelleux chocolat<br>Palets breton                                      | 5 Portion(s)                                | 6,00                    | 6,00                   | 0,0 %                              | 68.968<br>0.875<br>0.554      | 0,09                   | -1 049,47                     |
|                    | Tiramisu Oreo<br>Tiramisu Oreo (Copie)<br>duo de saucisse sur                                   | 6 Portion(s)<br>10 Portion(s)<br>Portion(s) | 30,00<br>4,00           | 27,27<br>4,00          | 10,0 %<br>0,0 %<br>10,0 %          | 4.218<br>0.208<br>0           | 7,11<br>19,23          | 85,94 %<br>94,80 %            |
| Entrée             | Recette                                                                                         |                                             | Prix TTC                | Prix HT                | Tva                                | Coût                          | Ratio                  | Marge                         |
| _                  | Assiette de Langoustines<br>Assiette de charcuterie<br>Céléri rémoulade<br>Plateau fruit de mer | Portion(s)<br>12 Portion(s)                 | 12,00                   | 12,00                  | 0,0 %<br>10,0 %<br>10,0 %<br>0,0 % | 2.44<br>0.6<br>0.344<br>4.285 | 4,92                   | 79,67 %<br>77.45 %            |
|                    | Salade Caesar<br>Salade caesar<br>Tartare de saumon                                             | Portion(s)<br>Portion(s)<br>1 Portion(s)    | 12,00<br>12,00<br>9,50  | 10,91<br>10,91<br>8,64 | 10,0 %<br>10,0 %<br>10,0 %         | 0.619<br>0.847<br>3.24        | 19,39<br>14,17<br>2,93 | 94,84 %<br>92,94 %<br>65,89 % |
| Glace bio et plus  | 6 huîtres creuses                                                                               | Portion(s)                                  | <b>Prix TTC</b><br>9,00 | Prix HT<br>8,18        | <b>Tva</b><br>10,0 %               | Coût<br>5.545                 | Ratio<br>1,62          | Marge<br>38,39 %              |

#### 3.Plan

#### 3.1 Nouvelle structure de la page

Intégration à la zone 1 de Koust :

- D'un bouton icone « réglages » de façon liste déroulante.
- D'un bouton icone : « imprimer » de façon liste déroulante.
- Ajout des fonctions : Gérer les catégories, Export recette, Liste complète.

| ∦ Ingrédients 138 Recettes                    |                     |                       |                         |           |       |           |  |  |
|-----------------------------------------------|---------------------|-----------------------|-------------------------|-----------|-------|-----------|--|--|
| necelles                                      |                     |                       |                         |           |       |           |  |  |
| Y Recettes 29                                 |                     | Caté                  | Gérer les câtégories    | Créer une | Recet | te        |  |  |
| Menus     impression                          | ×                   | Export CSV            |                         |           |       |           |  |  |
| © Allergènes Go                               | Fiche recette       |                       |                         |           |       |           |  |  |
| E Commande - Facture                          | e recette sans Prix | jorie Prix de vente T | C                       |           |       |           |  |  |
| Planning de Production  f huîtres creuses     | Etiquette DLC       | plus encore 9,        | 00 Commande Ingrédients | ረግ        | A     | 圇         |  |  |
| C Contrôle des stocks                         | uette Composition   |                       |                         | -         |       |           |  |  |
| 🗠 Analyse de la carte 🧪 Tiramisu Oreo (Copie) | te des recettes     | sert 4,               | 00 Commande Ingrédients | ආ         | ₽     | ŵ         |  |  |
| Tiramisu Oreo                                 | ort CSV recette     | sert 30,              | 00 Commande Ingrédients | ආ         | ₽     | Ô         |  |  |
| Tartare de saumon                             |                     | rée 9,                | 50 Commande Ingrédients | ත         | ₽     | <u>ال</u> |  |  |

#### 3.2 Sous-menus

Apex ne permet pas de faire des sous-menus par défaut

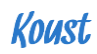

- Recherche plugin
- Développement fonction : dropdown button
- Mise en place de 2 boutons avec des sous-menus

#### 3.3 Création de 2 exports en CSV

- 2 exports correspondent équivalent aux 2 PDF existants
  - 1 Création de la P320 qui hébergera nos exports CSV et nos requêtes.
    - a. Appelé de la P325 liste-recettes
    - b. Appelé de la P39 Recette simple

#### • Export CSV : Recette simple

Dénomination des champs présents :

|Nom recette |Catégorie | Ingrédient | Quantité | Unité | Nbre portions | |Sous-recette | Sous ingrédients |

#### • Export CSV : Liste recettes

Dénomination des champs présents :

|Catégorie |Nom recette |Unité Portions| Prix TTC| Prix HT |TVA | Coût | Ratio| Marge |

Koust

#### 4. Modifications du MCD (modèle de données) :

Il ne sera pas nécessaire de modifier la structure des tables pour appeler nos données.

Nous allons nous appuyer sur les tables présentes et utiliser les requêtes existantes dans l'édition liste-recettes.jrxml dans Jasper.

Tables

|                 | PLAT            | RECET               | ITES               |                   |
|-----------------|-----------------|---------------------|--------------------|-------------------|
|                 | Plat id         |                     |                    |                   |
|                 | Plat_name       | <u>plat_items</u>   | <u>plat_recipe</u> | <u>plat_etape</u> |
| TYPE RECETTE    | Type_recette_id | <u>Plat_item_id</u> | Plat_recipe_id     | etape_id          |
| Type recette id | Nbr (commande)  | Product_id          | SS-plat_id         | Plat_id           |
| Groupid         | Port (portion)  | <u>Plat_id</u>      | Plat_id            | Etape_plat        |
| Libelle         | Groupid         | Quantity            | Quantity           | Etape_duree       |
| Libere          | Plat_price      | -                   |                    | Etape_description |
|                 | Plat_TVA        | -                   |                    |                   |
|                 | Visu_alg        | .1                  |                    |                   |
|                 | Type_rec        |                     |                    |                   |
|                 | Unite_port      |                     |                    |                   |
|                 | DLL             |                     |                    |                   |
|                 | Fiche           |                     |                    |                   |
|                 | Etig_product_id |                     |                    |                   |
|                 | Type_recette_id |                     |                    |                   |

#### 5.Plan de développement :

Liste des étapes :

- 1. Recherche plugin liste déroulante
- 2. Install plugin : Contextual Toolbar
- 3. Essais
- 4. Verdict : non concluant visuellement
- Création et positionnement des icônes « Imprimer & Télécharger » P325 dans le header et redirection vers les « listes recettes » CSV et PDF (P320)
- 6. Ajout « Export CSV » (P39) et redirection vers « liste simple » (P320)

P325 et P39: Avant projet :

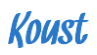

| =  | = Koust                |    |                       |    |                         |             |                   | 😮 Aide 🔻             | 🐣 Rest          | aurant d | u Coin 🔻 |
|----|------------------------|----|-----------------------|----|-------------------------|-------------|-------------------|----------------------|-----------------|----------|----------|
| 2  | Ingrédients 138        | Ro | cattas                |    |                         |             |                   |                      | /               | _        |          |
| 44 | Recettes 29            | ne | Celles                |    |                         | -           |                   | Gerer les categories | Creer une Recet |          |          |
|    | Menus                  |    |                       |    | impression ×            |             |                   |                      |                 |          |          |
| ۲  | Allergènes             | Q  | G                     | io | Fiche recette           |             |                   |                      |                 |          |          |
| 'n | Commande - Facture     |    | Recette               |    | Fiche recette sans Prix | gorie       | Prix de vente TTC |                      |                 |          |          |
| œ  | Planning de Production |    |                       |    | Etiquette DI C          | -           |                   |                      | <b>A</b>        |          |          |
| e  | Contrôle des stocks    | 1  | 6 huîtres creuses     |    |                         | plus encore | 9,00              | Commande Ingrédients | 42              | •        |          |
| 2  | Analyse de la carte    |    | Tiramiau Orao (Conio) |    | Etiquette Composition   | cort        | 4.00              | Commando Ingrádionte | Ðn              | Д        | <b>m</b> |
|    |                        | _  |                       | _  | Liste des recettes      | Sert        | 4,00              | Commande ingredients | 40              | -        |          |
|    |                        | 1  | Tiramisu Oreo         |    |                         | sert        | 30,00             | Commande Ingrédients | ළු              | ₽        | Û        |
|    |                        | 1  | Tartare de saumon     |    |                         | rée         | 9,50              | Commande Ingrédients | ආ               | ₽        | Û        |

#### <u>ÉCRAN 4 (P3205ET P39)</u>

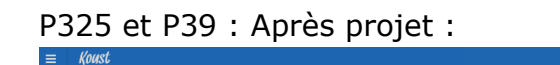

|    | - Annse                |    |                       |    |                         |   |             |                   | V Alde V               | 🛎 Hest     | aurant di | ii Coin ₹ |
|----|------------------------|----|-----------------------|----|-------------------------|---|-------------|-------------------|------------------------|------------|-----------|-----------|
| Ľ  | Ingrédients 140        | Re | cettes                |    |                         |   | 1           |                   | Gérer les catégories   | 🗛 Créor II | ne Bece   | otto      |
| 44 | Recettes 30            |    |                       |    |                         |   |             | 0                 | Gerer les categories   | Creer u    | ie neue   | , lie     |
| #  | Menus                  |    |                       |    | impression              | × |             |                   |                        |            |           |           |
| ۲  | Allergènes             | Q. | ×                     | GO | Fiche recette           |   |             |                   |                        |            |           |           |
| F  | Commande - Facture     |    | Recette               |    | Fiche recette sans Prix |   | orie        | Prix de vente TTC |                        |            |           |           |
| œ  | Planning de Production |    | 6 hultree crouses     |    | Etiquette DLC           |   | plue encore |                   | Commande Ingrédiente   | ിക         | Д         | □         |
| V  | Contrôle des stocks    | Ĺ  |                       |    | Etiquette Composition   |   | pius encore | 2 0,00            | Continance ingredients | j 40       | -         |           |
| ~  | Analyse de la carte    | 1  | Tiramisu Oreo (Copie) |    | Export CSV              |   | sc/t        | 4,00              | Commande Ingrédients   | ) <b>e</b> | ₽         | Ē         |
|    |                        | 1  | Tiramisu Oreo         |    |                         |   | sert        | 30,00             | Commande Ingrédients   | ) <b>e</b> | ₽         | ۵.        |

#### ÉCRAN 5 (P325 ET 39)

P320 : Stockage de nos exports en CSV, en « HIDDEN » pour l'utilisateur

| ≡        | Koust      |            |       |                |                   |               |            |              |          |           |         |          |
|----------|------------|------------|-------|----------------|-------------------|---------------|------------|--------------|----------|-----------|---------|----------|
| 3        | Ingrédient | s          | 138   | Zone           | Categorie         | Numero        | Nor        | m produit    | F        | Prix      | Unite   | Quantite |
| ¥٩       | Recettes   |            | 29    | Bar            | Boissons Alcool   | 6516          | Champa     | gne brut     | 6        | 8,94      | L       | •        |
|          | Menus      |            |       |                | Boissons Alcool   | 15167         | Vin Muse   | cadet sur li | e 2,     | 81        | 75 cl   | -        |
| ⊜        | Allergènes |            |       |                | Fromages          | 41003         | TETSTTS    | S            | 0,       | 00        | 3       | •        |
| -        | Command    | le - Factu | ıre   |                | Fruits et legumes | 36142         | Banane     | du coin      | 6,       | 00        | Kg      | -        |
|          | Disasian   |            |       | Chambre froide | B.O.F             | 16102         | Cheddar    | 48 %         | 9,       | 28        | Kg      | -        |
| Œ        | Planning d | ie Produc  | ction |                | B.O.F             | 16080         | Creme lic  | quide 33%    | MG 3     | 58        | litre   | -        |
| ¥        | Contrôle d | les stock  | s     |                | B.O.F             | 12060         | Lait dem   | ii Ecreme    | 0,       | 53        | litre   | -        |
| <u>~</u> | Analyse de | e la carte |       |                | B.O.F             | 46980         | yaourt     |              | 0,       | 92        | pots    | -        |
|          |            |            |       |                | Boissons Alcool   | 523           | Cointrea   | u            | 0,       | 12        | cl      | ÷        |
|          |            |            |       |                | Charcuterie       | 44655         | Jambon     | cru tranch   | e 0,     | 30        | tranche | -        |
|          |            |            |       |                | Fruits et legumes | 543           | Carotte la | avee         | 0,       | 65        | kg      | •        |
|          |            |            |       |                | Fruits et legumes | 762           | Celeri rav | ve           | 2,       | 00        | U       | •        |
|          |            |            |       |                | Fruits et legumes | 2367          | Cerise     |              | 8,       | 00        | kg      | •        |
|          |            |            |       |                | Fruits et legumes | 15147         | Choux b    | lancs        | 0,       | 71        | Kg      | •        |
|          |            |            |       |                | Fruits et legumes | 561           | Ciboulet   | te           | 4,       | 25        | Botte   | •        |
|          |            |            |       | Download       |                   |               |            |              |          |           |         |          |
|          |            |            |       |                |                   |               |            |              | row(s) 1 | - 15 of 1 | 27 0    | Next ►   |
|          |            |            |       |                |                   |               |            |              |          |           |         |          |
|          |            |            |       | Categorie      | Numero            | Nom pro       | oduit      | Prix         | Unite    | Quan      | tite    |          |
|          |            |            |       | B.O.F          | 16102             | Cheddar 48 9  | 6          | 9,28         | Kg       | -         |         |          |
|          |            |            |       |                | 16080             | Creme liquide | 33% MG     | 3.58         | litre    | -         |         |          |

#### 5.1 Création de l'export - Recette simple : CSV

```
1. Template PDF et requête SQL JASPER : Recette simple
```

p.plat name, (select libelle from type\_recette where type\_recette\_id = p.type\_recette\_id) PLAT\_TYPE, p.PLAT\_DESCRIPTION, p.PLAT\_IMAGE,nvl(PORT,1) portion, nvl(UNITE\_PORT,'portion(s)') unite, to\_char( (select sum(distinct quantity \* unit\_price/nvl(contenance,1))/nvl(p.port,1) from plat\_items aa, demo\_product\_items ab where aa.product\_id = ab.product\_id and ab.unit\_price/nvl(ab.contenance,1)=(select min(unit\_price/nvl(contenance,1)) from demo\_product\_items ac where ac.product\_id =ab.product\_id and ac.valide='Y') and PLAT\_ID=p.plat\_id) nvl((select sum(distinct SS.quantity \* aa.quantity \* (ab.unit\_price/nvl(ab.contenance,1))/nvl(az.port,1)) from plat az, plat\_items aa, demo\_product\_items ab, plat\_recipe SS where az.plat\_id=aa.plat\_id and aa.product\_id = ab.product\_id and ab.unit\_price/nvl(ab.contenance,1)=(select min(unit\_price/nvl(contenance,1)) from demo\_product\_items ac where ac.product\_id =ab.product\_id and ac.valide='Y') and aa.PLAT\_ID= SS.ss\_plat\_id and ss.plat\_id= p.plat\_id),0)/nvl(p.port,1),'999G999G999G999G999G999D00')||' HT' prix, to\_number(nvl(\$P{Q\_SAISIE},1)) quantite,(select 1 from plat\_recipe where plat\_id= p.plat\_id and rownum=1) sousrecette FROM PLAT p WHERE  $p.PLAT_ID = P{IDPLAT}$ 

1 Nouveau SELECT SQL : Dénomination des nouveaux champs

SELECT

#### NOM| CATEGORIE | DECRIPTION PLAT |PRIX HT|TVA|NBRE PORTIONS|DLC JOUR|QTE INGREDIENTS|UNITE|INGREDIENTS|ETAPE|DECRIPTION ETAPE|QTE SOUS RECETTE|SOUS RECETTE|

SELECT p.plat\_name as NOM, (select libelle from type\_recette where type\_recette\_id = p.type\_recette\_id) as CATEGORIE, as DESCRIPTION\_PLAT, p.PLAT\_DESCRIPTION as PRIX HT, plat price nvl(plat\_tva,0) \*100 ||'%' as TVA, as NBRE\_PORTIONS, nvl(port,1)||' '||unite\_port as DLC JOUR DLC null as QTE\_INGREDIENTS, as UNITE, null null as INGREDIENT, null as ETAPE. null as DESCR\_ETAPE, as Q SOUSMENU, null null as SSRECETTE FROM PLAT p WHERE p.PLAT\_ID = :P39\_ID union SELECT p.plat\_name as NOM, NULL as CATEGORIE, null as DESCRIPTION\_PLAT, null as PRIX\_HT, null as TVA, null as NBRE\_PORTIONS, null as DLC JOUR, pi.quantitv as QTE INGREDIENTS, di.unite as UNITE,

```
Koust
```

as INGREDIENT, product\_name null as ETAPE, as DESCR\_ETAPE, null as Q SOUSMENU, null as SSRECETTE null FROM PLAT p, PLAT\_ITEMS pi, demo\_product\_info di WHERE p.PLAT\_ID = :P39\_ID AND p.plat\_id = pi.plat\_id AND di.product\_id = pi.product\_id union SELECT p.plat\_name as NOM, NULL as CATEGORIE, as DESCRIPTION\_PLAT, null null as PRIX\_HT, null as TVA, as NBRE PORTIONS, null as DLC\_JOUR, null null as QTE\_INGREDIENTS, as UNITE, null null as INGREDIENT, etape\_plat as ETAPE. etape\_description as DESCR ETAPE, null as O SOUSMENU, null as SSRECETTE FROM PLAT p, PLAT ETAPE pe WHERE p.PLAT\_ID = :P39\_ID AND p.plat\_id = pe.plat\_id UNION SELECT p.plat\_name as NOM, as CATEGORIE, NULL as DESCRIPTION PLAT, null as PRIX\_HT, null null as TVA, as NBRE PORTIONS, null null as DLC\_JOUR, as QTE\_INGREDIENTS, null null as UNITE, as INGREDIENT, null null as ETAPE, as DESCR ETAPE, null quantity as Q\_SOUSMENU, ( select plat\_name from PLAT where plat\_id = ss\_plat\_id ) as SSRECETTE FROM PLAT\_RECIPE pr, PLAT p WHERE p.PLAT\_ID = :P39\_ID AND p.plat\_id = pr.plat\_id

```
order by nbre_portions, ingredient, etape
```

#### 5.2 Création de l'export - Liste recettes : CSV

Template PDF et requête SQL JASPER : liste-recettes

- 2. Dénomination des nouveaux champs : Nom | Prix TTC | Coût | Marge
- 3. Le select

SELECT PLAT\_NAME as NOM\_RECETTE, (select libelle from type\_recette where type\_recette\_id=p.type\_recette\_id) as CATEGORIE, PLAT\_PRICE as PRIX\_TTC,

 $\label{eq:round} round(nvl((select sum(distinct quantity * unit_price/nvl(contenance,1))/nvl(p.port,1) from plat_items aa, demo_product_items ab$ 

where aa.product\_id = ab.product\_id and ab.unit\_price/nvl(ab.contenance,1)=(select min(unit\_price/nvl(contenance,1))

from demo\_product\_items ac where ac.product\_id =ab.product\_id and ac.valide='Y') and PLAT\_ID=p.plat\_id),0),3)

Koust

```
+
round(nvl((select sum(distinct SS.quantity * aa.quantity *
(ab.unit_price/nvl(ab.contenance,1))/nvl(az.port,1))
from plat az, plat_items aa, demo_product_items ab, plat_recipe SS
where az.plat_id=aa.plat_id and aa.product_id = ab.product_id and
ab.unit_price/nvl(ab.contenance,1)=(select min(unit_price/nvl(contenance,1))
from demo_product_items ac where ac.product_id =ab.product_id and ac.valide='Y')
and aa.PLAT_ID= SS.ss_plat_id and ss.plat_id= p.plat_id),0)/nvl(p.port,1),3)
as PRIX_REVIENT,
port||' '||unite_port nombre_portion_avec_unite,
nvl(plat_tva,0) * 100 ||'%'
```

```
as TVA,
DLC
FROM PLAT p
WHERE GROUPID = :USER_GROUPID
ORDER BY CATEGORIE, NOM_RECETTE
```

#### **5.3 Créer les boutons**

Avec Express : Choix de l'icône CSS classe « fa-print » et « fadownload » ( partie « FRONT » )

| • Application 374 \ Page Designer           • Application 374 \ Page Designer           • · · · · · · · · · · · · · · ·                                                                                                    |
|----------------------------------------------------------------------------------------------------|
| Image: Provide a state of the state of the sta                         |
|                                                                                                    |
| Pick Icon CSS Classes                                                                                                    |
| Page 325: Recettes liste er Properties                                                                                                    |
| Pre-Hendering     Pre-Hendering     Pre-Hen      |
| Breadcrumb Bar     PAGE NAWGATION     Category     -Select -                                                                                                    |
| EREADCRUMB BAR<br>E Attributes  BREADCRUMB BAR  Q. Search  Readorumb  Readorumb  C  Readorumb  C  R  R  R  R  R  R  R  R  R  R  R  R                                                                                                    |
| Region Buttons     Detection     Name     Preview     Position     Create     Y                                                                                                    |
| Bottor2     Foreigner                                                                                                    |
| Gestion Content and Content and Content an |
| ▶ ⊕ OREATE       Sub REGIONS     Tandon       Image: Construction of the state of the state of the                                                   |
| Content Body     PPEVOUS LOGE ta-amazon     de Yes No                                                                                                    |
| CleArie     CleArie     C      |
| Attributes                                                                                                    |
| ▶ Dynamic Actions fa-apple                                                                                                    |
| Post-Rendering     CONTENT BOOV     fa-behance     Be                                                                                                    |
| Regions Items ( a-behance-square avior                                                                                                    |
| fa-bitbucket Page In this Application V 🗄                                                                                                    |

#### 5.4 Enchainements des pages et résultats

P325 et P39 (Modal Dialog)

Choix des options **Imprimer** ou **Exporter** via les icônes pour « liste recettes » Choix de l'option **Export CSV** pour « fiche recette » via la modal page

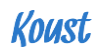

| ≡ Koust                         |      |                       |    |                         |   |             |                                            | 🕑 Aide 🔻             | å Resta | urant du | Coin 🔻 |
|---------------------------------|------|-----------------------|----|-------------------------|---|-------------|--------------------------------------------|----------------------|---------|----------|--------|
| A Ingrédients 140               | Po   | oottoo                |    |                         |   | 1           |                                            |                      |         |          |        |
| Image: Provide state state   30 | ne   | Cettes                |    |                         | _ |             | ✿ Gérer les catégories ◆ Créer une Recette |                      |         |          |        |
| 🖻 Menus                         |      |                       |    | impression              | × |             |                                            |                      |         |          |        |
| Allergènes                      | Q、   | ×                     | Go | Fiche recette           |   |             |                                            |                      |         |          |        |
| 🚖 Commande - Facture            |      | Recette               |    | Fiche recette sans Prix |   | jorie       | Prix de vente TTC                          |                      |         |          |        |
| Planning de Production          |      |                       |    | Etiquette DLC           |   |             |                                            |                      | 0       | -        |        |
| Contrôle des stocks             |      | 6 huîtres creuses     |    | Etiquette Composition   |   | plus encore | 2 9,00                                     | Commande Ingrédients | ය       | 0        |        |
| Analyse de la carte             | 1    | Tiramisu Oreo (Copie) |    | Export CSV              |   | T           | 4.00                                       | Commande Ingrédients | ረግ      | A        | 向      |
|                                 |      |                       |    | Export ouv              |   |             |                                            |                      | -       | _        |        |
|                                 | _    | Tiramisu Oreo         |    |                         |   | sert        | 30,00                                      | Commande Ingrédients | ළ       | 0        | Ē      |
| ÉCRAN 7 (P32                    | 25 e | т <b>РЗ20)</b>        |    |                         |   |             |                                            |                      |         |          |        |

#### Export liste recettes CSV:

|              |           | Ω• Ű ₹             |          |         |                       | 🖾 export_liste_to                       | tale (8)   |
|--------------|-----------|--------------------|----------|---------|-----------------------|-----------------------------------------|------------|
| Accueil      | Insertion | Mise en page       | Formules | Données | Révision              | Affichage                               |            |
| <b>R</b> • X | Calibri   | (Corps)   • 12   • | - A^ A-  | = = =   | *                     | 📑 a Renvoyer à la ligne automatiquement | Standard   |
| Coller       | G         | <u>s</u>  •        | 🗞 🕞 🗛 🖣  |         | <b>◆</b> ≡ <b>◆</b> ≡ | Fusionner et centrer 🔻                  | <b>#</b> % |

S Mise à jour Office Pour rester à jour au niveau des mises à jour de sécurité, correctifs et améliorations, sélectionnez Rechercher les mises à jour.

#### K18 🎍 🗙 🗸 fx

|    | A                                                                 | В                        | C              | D               | E        | F   | G           | н |
|----|-------------------------------------------------------------------|--------------------------|----------------|-----------------|----------|-----|-------------|---|
| 1  | NOM RECETTE                                                       | CATEGORIE                | NOMBRE PORTION | PRIX DE REVIENT | PRIX TTC | TVA | DLC (jours) |   |
| 2  | Banana split                                                      | Dessert                  | Portion(s)     | 1,751           | 8        | 10% |             |   |
| 3  | duo de saucisse sur lit456789012345678901234567889                | Dessert                  | Portion(s)     | 0               |          | 10% |             |   |
| 4  | ESSAI                                                             | Dessert                  | Portion(s)     | 18,9            |          | 10% |             |   |
| 5  | ESSAI2                                                            | Dessert                  | Portion(s)     | 1               |          | 10% |             |   |
| 6  | Fondant chocolat                                                  | Dessert                  |                | 2,41            | 9        | 0%  |             |   |
| 7  | Moelleux au chocolat                                              | Dessert                  | 5 Portion(s)   | 68,968          | 6        | 0%  |             |   |
| 8  | Moelleux chocolat                                                 | Dessert                  |                | 0,875           |          | 0%  |             |   |
| 9  | Palets breton                                                     | Dessert                  | 1 Portion(s)   | 0,554           |          | 0%  |             |   |
| 10 | Tiramisu Oreo                                                     | Dessert                  | 6 Portion(s)   | 4,218           | 30       | 10% |             |   |
| 11 | Tiramisu Oreo (Copie)                                             | Dessert                  | 10 Portion(s)  | 0,208           | 4        | 0%  |             |   |
| 12 | Assiette de charcuterie                                           | Entrée                   | Portion(s)     | 0,6             |          | 10% |             |   |
| 13 | Assiette de Langoustines                                          | Entrée                   |                | 2,44            | 12       | 0%  |             |   |
| 14 | Céléri rémoulade                                                  | Entrée                   | 12 Portion(s)  | 0,344           |          | 10% |             |   |
| 15 | Plateau fruit de mer                                              | Entrée                   |                | 4,285           | 19       | 0%  |             |   |
| 16 | Recette Vide                                                      | Entrée                   | Portion(s)     | 0               | 10       | 10% |             |   |
| 17 | Salade Caesar                                                     | Entrée                   | Portion(s)     | 0,619           | 12       | 10% |             |   |
| 18 | Salade caesar                                                     | Entrée                   | Portion(s)     | 0,847           | 12       | 10% |             |   |
| 19 | Tartare de saumon                                                 | Entrée                   | 1 Portion(s)   | 3,24            | 9,5      | 10% |             |   |
| 20 | 6 huîtres creuses                                                 | Glace bio et plus encore | Portion(s)     | 5,545           | 9        | 10% |             |   |
| 21 | burger breton                                                     | Plat                     | Portion(s)     | 1,9             | 12       | 10% |             |   |
| 22 | Cheese Burger                                                     | Plat                     | Portion(s)     | 1,956           | 12       | 10% |             |   |
| 23 | Lapin                                                             | Plat                     | 100 Portion(s) | 0,076           | 1,2      | 10% |             |   |
| 24 | Pizza 3 fromages                                                  | Plat                     | 5 Portion(s)   | 0,926           | 6,5      | 10% |             |   |
| 25 | Filet de Lieu jaune au beurre blanc                               | Poisson                  | Portion(s)     | 4,962           | 15       | 10% | 2           |   |
| 26 | Mayonnaise                                                        | Sous-recette             | 5 Litres       | 1,897           |          | 0%  |             |   |
| 27 | Préparation Fondant au chocolat                                   | Sous-recette             | 5 Portion(s)   | 0,662           |          | 0%  |             |   |
| 28 | Sauce beurre blanc                                                | Sous-recette             | 30 Portion(s)  | 0,103           |          | 0%  |             |   |
| 29 | Filet mignon à l'orange                                           | Viande                   | Portion(s)     | 2,475           |          | 10% |             |   |
| 30 | Kig Ha Farz                                                       | Viande                   | Portion(s)     | 6,7             | 15       | 10% |             |   |
| 31 | Poulet Frites test de la longueur sur étiquetage un peu plus long | Viande                   | Portion(s)     | 2,184           | 9        | 10% | 2           |   |
| 32 |                                                                   |                          |                |                 |          |     |             |   |
| 33 |                                                                   |                          |                |                 |          |     |             |   |
| 34 |                                                                   |                          |                |                 |          |     |             |   |
| 35 |                                                                   |                          |                |                 |          |     |             |   |

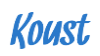

#### Export fiche recette CSV:

| <u> </u>  |                |            |            |              |              |                         |                 | export_inste_detail                              | cc ( 14)         |             |                                |                                |                        |           |         |
|-----------|----------------|------------|------------|--------------|--------------|-------------------------|-----------------|--------------------------------------------------|------------------|-------------|--------------------------------|--------------------------------|------------------------|-----------|---------|
| Accue     | il Insert      | ion        | Mise e     | en page      | Formule      | s Données               | Révision        | Affichage                                        |                  |             |                                |                                |                        |           |         |
| <b>*</b>  | X c            | alibri (Co | orps)      | • 12 •       | A- A-        | = = =                   | 20 v            | Renvoyer à la ligne automatiquement              | Standard         | •           |                                | -                              | 1.                     | r Insérer | *       |
|           | 0.             |            | - 1        |              |              |                         |                 |                                                  |                  | L 00 .      | <i>≠</i>                       | L_ <u>2</u> 2                  |                        | Supprin   | ner *   |
| Coller    | <i>~</i>       | i I        | <u>s</u> * | •            | • • •        |                         | ◆Ξ ◆Ξ           | Exploration Fusionner et centrer                 | <b>7</b> % 000   | ,00 -,0 M   | lise en forme<br>onditionnelle | Mettre sous<br>forme de tablea | Styles de<br>u cellule | 📋 Mise en | forme * |
| 🛛 Mise    | à iour Office  | Pour r     | ester à    | iour au nive | au des mis   | es à iour de sécurité.  | correctifs et a | méliorations, sélectionnez Rechercher les mis    | ses à iour.      |             |                                |                                |                        |           | Rechero |
| -         | A              | 4 C        |            |              |              |                         |                 |                                                  |                  |             |                                |                                |                        |           |         |
| C9        | ¥ ×            | Jx         | -          |              |              |                         |                 |                                                  |                  |             |                                |                                |                        |           |         |
|           | Α              | В          | С          | D            | E            | F                       | G               | н                                                | 1                | 1           | K                              | L                              | м                      | N         | 0       |
| 1 NOM     |                | PRIX HT    | TVA        | PLAT DESCRI  | DLC ( jour ) | INGREDIENT              | ETAPE           | ETAPE DESCRIPTION                                | QTE SOUS RECETTE | SOUS RECETT | E CATEGORIE                    | NBRE PORTIONS                  | QTE INGREDIEN          | S UNITE   |         |
| 2 Tiramis | su Oreo (Copie | 1 4        | 4 10%      |              |              |                         |                 |                                                  |                  |             | Dessert                        | 10 Portion(s)                  |                        |           |         |
| 3         |                |            |            |              |              | Lait demi Ecreme        |                 |                                                  |                  |             |                                |                                | (                      | 1 litre   |         |
| 4         |                |            |            |              |              | Mascarpone creme        |                 |                                                  |                  |             |                                |                                | 0,                     | 25 Kg     |         |
| 5         |                |            |            |              |              | Oeuf                    |                 |                                                  |                  |             |                                |                                |                        | 3 unite   |         |
| 6         |                |            |            |              |              | Oreo                    |                 |                                                  |                  |             |                                |                                |                        | 1 unité   |         |
| 7         |                |            |            |              |              | Spéculoos               |                 |                                                  |                  |             |                                |                                | 0.0                    | 29 g      |         |
| 8         |                |            |            |              |              | Sucre semoule           |                 |                                                  |                  |             |                                |                                | 0,                     | 06 Kg     |         |
| 9         |                |            |            |              |              | Sucre vanille           |                 |                                                  |                  |             |                                |                                | 0.0                    | L1 Ke     |         |
| 10        |                |            | -          |              |              | Vanille extrait liquide |                 |                                                  |                  |             |                                |                                | 0.0                    | 05 litre  |         |
| 11        |                |            |            |              |              |                         | Dressage        | Aiouter 1 oreo en décoration + qq miettes d'Ore  | 0                |             |                                |                                |                        |           |         |
| 12        |                |            |            |              |              |                         | Etape suivante  | Ajouter la crème de mascarpone                   |                  |             |                                |                                |                        |           |         |
|           |                |            |            |              |              |                         |                 | Emietter les Spéculoos dans le fond des verrines |                  |             |                                |                                |                        |           |         |
| 13        |                |            |            |              |              |                         | Etape suivante  | Aiouter les 16 Oreos en les écrasant             |                  |             |                                |                                |                        |           |         |
| 14        |                |            |            |              |              |                         | Etape suivante  | Tremper 16 Oreo dans le lait + on goutes vanille |                  |             |                                |                                |                        |           |         |
|           |                |            |            |              |              |                         |                 | Mélanger sucre et 3 jaune oeufs.                 |                  |             |                                |                                |                        |           |         |
|           |                |            |            |              |              |                         |                 | Monter les blancs en neige                       |                  |             |                                |                                |                        |           |         |
| 15        |                |            |            |              |              |                         | Préparation     | Ajouter délicatement ce blanc à la mascarnone    |                  |             |                                |                                |                        |           |         |
| 16        |                |            |            |              |              |                         | ricparation     | Ajouter delicatement de blanc a la mascarpone    |                  |             |                                |                                |                        |           |         |
| 17        |                |            |            |              |              |                         |                 |                                                  |                  |             |                                |                                |                        |           |         |
| 18        |                |            |            |              |              |                         |                 |                                                  |                  |             |                                |                                |                        |           |         |
| 10        |                |            |            |              |              |                         |                 |                                                  |                  |             |                                |                                |                        |           |         |
| 20        |                |            | -          |              |              |                         |                 |                                                  |                  |             |                                |                                |                        |           |         |
| 20        |                |            | -          |              |              |                         |                 |                                                  |                  |             |                                |                                |                        |           |         |
| 22        |                |            | + +        |              |              |                         |                 |                                                  |                  |             |                                |                                |                        |           |         |
| 22        |                |            | -          |              |              |                         |                 |                                                  |                  |             |                                |                                |                        |           |         |
| 23        |                |            |            |              |              |                         |                 |                                                  |                  |             |                                |                                |                        |           |         |

# Projet PLANNING DE PRODUCTION

# Sommaire

| NOUVELLES FONCTIONNALITES                                                                | _44          |
|------------------------------------------------------------------------------------------|--------------|
| QUELS SONT LES BESOINS                                                                   | _44          |
|                                                                                          | _44          |
| La page et ses documents                                                                 | _44          |
|                                                                                          | 47           |
| 1/ NOUVELLE STRUCTURE DE LA PAGE                                                         | _<br>47      |
| MODIFICATIONS DU MCD (MODELE DE DONNEES) :                                               | _48          |
| PLAN DE DEVELOPPEMENT :                                                                  | _49          |
| 1/ PRINCIPES DE PRECAUTIONS                                                              | _49          |
| 2/ CREATION DU BOUTON « IMPRIMER » ET SUPPRESSION DU LIEN « PDF » EN BAS DE PAGE (P.900) | :<br>49      |
| Création du bouton « imprimer » P.900                                                    | 49           |
| Suppression de l'attribut PDF en bas de P.900                                            | _<br>_50     |
| P.900 : Résultat après projet                                                            | _ 50         |
| 3/ CREATION D'UN BOUTON « COMMANDER » ET DE SA REQUETE PL/SQL (P.901)                    | _51<br>_51   |
| La contrainte ici est de pouvoir utiliser le bouton « Commander » en UPD                 | 4 <i>TE</i>  |
| et en CREATE                                                                             | _ 51         |
| La requête en base sera effectuée pour les 2 cas, dans la partie Processin               | g :          |
|                                                                                          | _ 51         |
| ENCHAINEMENTS DES PAGES ET RESULTATS                                                     | _52          |
|                                                                                          | _52          |
| Les étâts :                                                                              | _ 53<br>_ 53 |
|                                                                                          | _ວງ<br>ເວ    |
|                                                                                          |              |

#### **1** Nouvelles fonctionnalités

Koust au départ a été développé pour la gestion de restaurants indépendants. Grâce à sa popularité, des chaines de restaurants se sont intéressées à l'application et le mode de fonctionnement de Koust a dû être adapté. La partie législative a également dû être prise en compte avec la nouvelle loi RGPD.

#### **1.1 Quels sont les besoins**

Au quotidien Koust réfléchit à une utilisation plus intuitive de l'utilisateur.

- Ajout d'un bouton « Commander » P.901
- Créer les commandes sur le planning
- Générer les commandes vers Commande Facture
- Un export du planning > pour la sauvegarde en CSV ou l'impression en PDF P.900
- Créer un nouveau modèle pour le calendrier de production, JASPER

#### 2 L'existant

#### • La page et ses documents

- P.900:
  - Deux boutons CSV & PDF
  - Planning PDF d'origine d'Apex Builder
  - Un export planning vers CSV

P.901:

- Une modal page permettant le Create ou Update de recettes

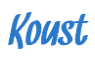

| ≡ Koust P900                                          |                                                                                                    |                                                                                                    |                                                   |                |                    | 🕑 Aide 🔻              | 🐣 Restaurant du Coin 🔻 |
|-------------------------------------------------------|----------------------------------------------------------------------------------------------------|----------------------------------------------------------------------------------------------------|---------------------------------------------------|----------------|--------------------|-----------------------|------------------------|
| ▲     Ingrédients     140       ♥     Recettes     30 | Planning of<br>Suivez votre pro                                                                          | e Production                                                                                                    | ration                                            |                | Ajouter Receiption | tte au planning 🛛 🚚 G | énérer les Commandes   |
| <ul> <li>Menus</li> <li>Allergènes</li> </ul>         | Aujourd'hui                                                                                              |                                                                                                    | av                                                | ril 2018       |                    | Mois Semaine          | Jour Mon planning      |
| 🐂 Commande - Facture                                  | lundi                                                                                                    | mardi                                                                                                    | mercredi                                          | jeudi          | vendredi           | samedi                | dimanche               |
| Planning de Production                                | 26                                                                                                    | 27<br>ASSIETTE DE                                                                                                    | 28                                                | 29             | 30                 | 31                    | 1<br>TON               |
| Contrôle des stocks                                   | 12                                                                                                    | ANGOUSTINES<br>ASSIETTE DE                                                                                                    | P901                                              |                |                    |                       |                        |
| L∠ Analyse de la carte                                | 2<br>1 Portion(s) ESSAI2<br>1 Portion(s) ESSAI2<br>9<br>16                                               | 3 10 17                                                                                                    | New<br>1770<br>Date<br>25-AVR2018 10:0<br>Recette | 8 🖽<br>Quantit | á                  | unité                 | 8                      |
|                                                       | 23<br>12 Portion(s) CELERI<br>REMOULACE<br>21 Portion(s) BURGER<br>BRETON<br>23 Portion(s) PALETS BRETON | 24<br>Portion(s) BANANA SPLIT<br>2 Portion(s) BANANA SPLIT<br>2 Portion(s) BANANA SPLIT<br>2 Portion(s) BANANA SPLIT<br>2 AN<br>2 Portion(s) BANANA SPLIT<br>2 AN<br>2 Portion(s) BANANA SPLIT<br>2 AN<br>2 AN<br>2 AN<br>2 AN<br>2 AN<br>2 AN<br>2 AN<br>2 AN | Assiette de Langous                               | nandés         | 2                  | Portion               | 29                     |
|                                                       | 30<br>CSV PDF<br>Copier Planning type Gére                                                               | 4 Po                                                                                                    | Fiche technique                                   | JURGER         | _                  | Supprimer             | nnuler OK 6            |

<u>ÉCRAN 1 (P900 - P901)</u>

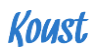

#### Le PDF d'origine :

| avril 2018                                                          |                                                                                                    |                                                                                                    |                                       |                                   |                                                                             |                                                                                                    |  |  |  |
|---------------------------------------------------------------------|----------------------------------------------------------------------------------------------------|----------------------------------------------------------------------------------------------------|---------------------------------------|-----------------------------------|-----------------------------------------------------------------------------|----------------------------------------------------------------------------------------------------|--|--|--|
| MARDI                                                               | MERCREDI                                                                                                    | JEUDI                                                                                                    | VENDREDI                              | SAMEDI                            | DIMANCHE                                                                    | LUNDI                                                                                                    |  |  |  |
| 27 12 ASSIETTE DE<br>LANGOUSTINES<br>12 ASSIETTE DE<br>LANGOUSTINES | 28                                                                                                    | 29 22 Portion(s)<br>CHEESE BURGER<br>22 Portion(s)<br>CHEESE BURGER                                                             | 30                                    | 31                                | <sup>1</sup> 2 Portion(s)<br>BURGER BRETON 2<br>Portion(s) BURGER<br>BRETON | <sup>2</sup> 1 Portion(s) ESSAI2<br>1 Portion(s) ESSAI2                                                     |  |  |  |
| 3                                                                   | 4                                                                                                    | 5                                                                                                    | 6                                     | 7                                 | 8                                                                           | 9                                                                                                    |  |  |  |
| 10                                                                  | 11                                                                                                    | 12                                                                                                    | 13                                    | 14                                | <sup>15</sup> ZASSIETTE DE<br>LANGOUSTINES<br>ZASSIETTE DE<br>LANGOUSTINES  | 16                                                                                                    |  |  |  |
| 17                                                                  | 18                                                                                                    | 19                                                                                                    | 20                                    | 21                                | 22                                                                          | 23 12 Portion(s)<br>CÉLÉRI<br>RÉMOULADE 21<br>Portion(s) BURGER<br>BRETON 23<br>Portion(s) PALETS<br>BRETON |  |  |  |
| <sup>24</sup> 23 Portion(8)<br>BANANA SPLIT                         | 25 TASSIETTE DE<br>LANGOUSTINES<br>2 ASSIETTE DE<br>LANGOUSTINES 2<br>Portion(s) BANANA<br>SPLIT 2 Portion(s)<br>FILET DE LIEU<br>JAUNE AU BEURRE<br>BLANC 4 Portion(s)<br>BANANA SPLIT | 26 11 Portion(s)<br>TARTARE DE<br>SAUMON 177<br>FONDANT<br>CHOCOLAT 222<br>Portion(s) FILET DE<br>LIEU JAUNE AU<br>BEURRE BLANC | 27 12 Portion(s) 6<br>HUITRES CREUSES | 28 90 Portion(s)<br>TIRAMISU OREO | 29                                                                          | 30                                                                                                    |  |  |  |
| <sup>1</sup> 12 ASSIETTE DE<br>LANGOUSTINES                         | 2                                                                                                    | 3 22 Portion(s)<br>CHEESE BURGER                                                                                                | 4                                     | 5                                 | <sup>6</sup> 2 Portion(s)<br>BURGER BRETON                                  | 7                                                                                                    |  |  |  |

CAPTURE ETAT PLANNING (PAR DEFAUT) PDF

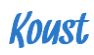

#### 3 Plan

#### Nouvelle structure de la page

Intégration à la P.900 de Koust :

- D'un bouton icône « imprimer » à gauche de « Ajouter recette planning ».
- D'un nouveau Planning de production PDF via JASPER.
- Suppression du lien PDF en bas de page.

#### ÉCRAN 2 (P900)

Intégration à la P.901 de Koust :

- D'un bouton « Commander »
- D'une requête PL/SQL et d'un Flag commande

| ≡ Koust                                       |                                                                                                    |                                      |                                                                                                    |                                                                                                    |                                    | <ul> <li>Aide</li> </ul>    | 🔹 🔹 Restaurant du Coin 🔻                                             |
|-----------------------------------------------|----------------------------------------------------------------------------------------------------|--------------------------------------|----------------------------------------------------------------------------------------------------|----------------------------------------------------------------------------------------------------|------------------------------------|-----------------------------|----------------------------------------------------------------------|
| Ingrédients 140     Recettes 30               | Planning<br>Suivez votre                                                                           | de Production                        | réparation                                                                                                    |                                                                                                    | Ajouter F                          | Recette au planning         | Générer les Commandes                                                |
| <ul> <li>Menus</li> <li>Allergènes</li> </ul> | Aujourd'hu                                                                                         |                                      | а                                                                                                    | vril 2018                                                                                                    |                                    | Mois Semaine                | Jour Mon planning                                                    |
| 🐂 Commande - Facture                          | lundi                                                                                              | mardi                                | mercredi                                                                                                    | jeudi                                                                                                    | vendredi                           | samedi                      | dimanche                                                             |
| Planning de Production                        | 26                                                                                                 | 27<br>12 ASSIETTE DE<br>LANGOUSTINES | 28                                                                                                    | 29<br>22 Portion(s) CHEESE<br>BURGER                                                                                | 30                                 | 31                          | 2 Portion(s) BURGER BRETON                                           |
| Contrôle des stocks                           |                                                                                                    | 12 ASSIETTE DE<br>LANGOUSTINES       |                                                                                                    | 22 Portion(s) CHEESE<br>BURGER                                                                                      |                                    |                             | 2 Portion(s) BURGER BRETON                                           |
| Analyse de la carte                           | 2<br>1 Portion(s) ESSAI2<br>1 Portion(s) ESSAI2                                                    | 3                                    | 4                                                                                                    | 5                                                                                                    | 6                                  | 7                           | 8                                                                    |
|                                               | 9                                                                                                  | 10                                   | 11                                                                                                    | 12                                                                                                    | 13                                 | 14                          | 15<br>2 ASSIETTE DE<br>LANGOUSTINES<br>2 ASSIETTE DE<br>LANGOUSTINES |
|                                               | 16                                                                                                 | 17                                   | 18                                                                                                    | 19                                                                                                    | 20                                 | 21                          | 22                                                                   |
|                                               | 23                                                                                                 | 24                                   | 25                                                                                                    | 26                                                                                                    | 27                                 | 28                          | 29                                                                   |
|                                               | 12 Portion(s) CÉLÉRI<br>RÉMOULADE<br>21 Portion(s) BURGER<br>BRETON<br>23 Portion(s) PALETS BRETON | 23 Portion(s) BANANA SPLIT           | 2 ASSIETTE DE<br>LANGOUSTINES<br>2 Portion(s) FILET DE LIEU<br>JAUNE AU BEURRE BLANC<br>2 Portion(s) BANANA SPLIT<br>1 ASSIETTE DE<br>LANGOUSTINES<br>4 Portion(s) BANANA SPLIT | 11 Portion(s) TARTARE DE<br>SAUMON<br>177 FONDANT CHOCOLAT<br>222 Portion(s) FILET DE LIEU<br>JAUNE AU BEURRE BLANC | 12 Portion(s) 6 HUITRES<br>CREUSES | 90 Portion(s) TIRAMISU OREO |                                                                      |
|                                               | CSV PDF                                                                                            | Cárar Plannings tuno                 |                                                                                                    |                                                                                                    |                                    |                             |                                                                      |
|                                               | Home F/I Application 374                                                                           | ren Frannings type                   | Session 🗐 View Debug                                                                                                    | 谷 Debug 用 Show Li                                                                                                   | avout Columns [ 🕅 Quick E          | idit 🕞 Theme Boller 🖇       |                                                                      |

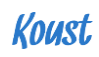

| ≡ Koust                                                           |                                           |                                              |                                                            |                                                        |                                                     | <ul> <li>Aide</li> </ul>    | 🔻 🔮 Restaurant du Coin 🔻                                             |  |
|-------------------------------------------------------------------|-------------------------------------------|----------------------------------------------|------------------------------------------------------------|--------------------------------------------------------|-----------------------------------------------------|-----------------------------|----------------------------------------------------------------------|--|
| <sup>a</sup> Ingrédients <sup>i</sup> Recettes <sup>i</sup> Menus | Planning<br>Suivez votre                  | g de Production<br>production des plats en p | réparation                                                 | 1                                                      | 1 Ajouter Recette au planning Générer les Commandes |                             |                                                                      |  |
| Allergènes                                                        | Aujourd'hu                                |                                              | а                                                          | vril 2018                                              |                                                     | Mois Semaine                | Jour Mon planning                                                    |  |
| 🐂 Commande - Facture                                              | lundi                                     | mardi                                        | mercredi                                                   | jeudi                                                  | vendredi                                            | samedi                      | dimanche                                                             |  |
| Planning de Production                                            | 26                                        | 27                                           | 28                                                         | 29                                                     | 30                                                  | 31                          | 2 Partice(a) BLIPCER REETON                                          |  |
| Contrôle des stocks                                               |                                           | LANGOUSTINES                                 |                                                            | 22 Portion(s) CHEESE<br>22 Portion(s) CHEESE<br>BURGER |                                                     |                             | 2 Portion(s) BURGER BRETON                                           |  |
| 🛃 Analyse de la carte                                             | 2 1 Portion(s) ESSAI2 1 Portion(s) ESSAI2 | 3                                            | 4                                                          | 5                                                      | 6                                                   | 7                           | 8                                                                    |  |
|                                                                   | 9                                         | 10                                           | 11                                                         | 12                                                     | 13                                                  | 14                          | 15<br>2 ASSIETTE DE<br>LANGOUSTINES<br>2 ASSIETTE DE<br>LANGOUSTINES |  |
|                                                                   | 16                                        | 17                                           | 18                                                         | 19                                                     | 20                                                  | 21                          | 22                                                                   |  |
|                                                                   | 23                                        | 24                                           | 25                                                         | 26                                                     | 27                                                  | 28                          | 29                                                                   |  |
|                                                                   | 12 Portion(s) CELERI<br>RÉMOULADE         | 23 Portion(s) BANANA SPLIT                   | 2 ASSIETTE DE<br>LANGOUSTINES                              | 11 Portion(s) TARTARE DE<br>SAUMON                     | 12 Portion(s) 6 HUITRES<br>CREUSES                  | 90 Portion(s) TIRAMISU OREO |                                                                      |  |
|                                                                   | 21 Portion(s) BURGER<br>BRETON            |                                              | 2 Portion(s) FILET DE LIEU<br>JAUNE AU BEURRE BLANC        | 177 FONDANT CHOCOLAT                                   |                                                     |                             |                                                                      |  |
|                                                                   | 23 Portion(s) PALETS BRETON               |                                              | 2 Portion(s) BANANA SPLIT<br>1 ASSIETTE DE<br>LANGOUSTINES | 222 Portion(s) FILET DE LIEU<br>JAUNE AU BEURRE BLANC  |                                                     |                             |                                                                      |  |
| 2                                                                 | CSV                                       |                                              | 4 Potton(s) BANANA SPLIT                                   |                                                        |                                                     |                             |                                                                      |  |
|                                                                   | Copier Planning type                      | Gérer Plannings type                         | _                                                          |                                                        |                                                     |                             |                                                                      |  |
| ណិ                                                                | Home 🗹 Application 374                    | 🖉 Edit Page 900 🕚 S                          | ession 7 View Debug                                        | 💢 Debug 🖽 Show L                                       | ayout Columns 🚯 Quick E                             | dit 🔓 Theme Roller و        | 93<br>93                                                             |  |

#### 4Modifications du MCD (modèle de données) :

Il ne sera pas nécessaire de modifier la structure des tables pour appeler nos données.

Nous allons nous appuyer sur les tables et les variables présentes sur la page.

Tables

| GESPRO       |
|--------------|
| Gespro _id   |
| Date_gespro  |
| Groupid      |
| Plat_id      |
| Flag         |
| Quantity     |
| Dest_groupid |

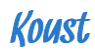

#### 4 Plan de développement :

Liste d'étapes :

- 5 Principes de précautions
- 6 Création du bouton « Imprimer » et Suppression du lien « PDF » en bas de page (P.900)
- 7 Création d'un bouton « Commander » et de sa requête PL/SQL (P.901)

#### 5.1 Principes de précautions

Nous allons définir un « Server-Side Condition » afin que notre développement ne soit pas vu de tous les utilisateurs. Pour cela utilisons une requête SQL de type « No Row Returns »

Select 1 FROM dual WHERE Groupid = 1

#### 5.2 Création du bouton « Imprimer » et Suppression du lien « PDF » en bas de page (P.900)

• Création du bouton « imprimer » P.900

Avec Express : Choix de l'icône CSS classe « fa-print » (partie « FRONT » )

#### Création d'une Dynamic Action :

 La Dynamic Action permet l'utilisation de code JavaScript sur le bouton « Imprimer »

|                                                                                                    | ilder 🛇 SQL Workshop 🛇 Team | Development 😔 Packag | jed Apps 😔 | Q Search Application | ₽ <sub>0</sub> ~ | ?  | / Q JEANLUC2LEGOFF@GMAIL.COM ~                         |
|----------------------------------------------------------------------------------------------------|-----------------------------|----------------------|------------|----------------------|------------------|----|--------------------------------------------------------|
| Application 374 \ Page Designer                                                                                                    |                             | C                    | ∨ 900 Ç Go | 6 0 C                | +~ ~~ %~         | ହ  | ∽ ⊕ A Save ⊙                                           |
|                                                                                                    | E Layout                    | mponent View         | Messages   | Q Page Search        | (?) Help         |    | Action                                                 |
| 1 = 0 =<br>2 = ∆ =                                                                                                    | Q ⊕ µ <sup>≭</sup>          |                      |            |                      | ≡~               |    |                                                        |
| Page 900: Planning Production                                                                                                    | Planning Production         |                      |            |                      |                  | 1  | Q Filter Properties                                    |
| Pre-Rendering                                                                                                    |                             |                      |            |                      |                  | ŧ. | ✓ Identification                                       |
| ▼ ☐ Regions         PX0E HEADER           ▼ ☐ Breadcrumb Bar         PX0E NAVIGATION           ▼ △ Planning de Production         PX0E NAVIGATION                                                                                                    |                             |                      |            |                      |                  |    | Action<br>Execute JavaScript Code ~                    |
| EREACOUND BAR                                                                                                    |                             |                      |            |                      |                  |    | ✓ Settings                                             |
| Region Buttons     Go Imprimer                                                                                                    | ITEMS                       |                      |            |                      |                  | I. | Code 5                                                 |
| <ul> <li>Dynamic Actions</li> <li>Control Control</li> <li>Control</li> <li>C</li></ul> | REGION CONTENT              |                      |            |                      |                  | L  | javascript:apex.widget.cssCalendar.<br>download('PDF') |
| ▼ 🗁 True<br>Execute Java                                                                                                    | NEXT                        |                      |            |                      |                  | ŀ  | ✓ Affected Elements                                    |
| 🗀 False                                                                                                    | Imprimer Ajouter Comm       | ander                |            |                      |                  |    | Selection Type - Select -  V                           |
| Commander                                                                                                    |                             |                      |            |                      |                  |    | V Execution Ontions                                    |
| Content Body                                                                                                    | CONTENT BODY                |                      |            |                      |                  |    |                                                        |
| Calendrier de production     E Attributes     P Pegion Buttons                                                                                                    | PREVIOUS                    |                      |            |                      |                  |    | Sequence<br>10                                         |
| 🔆 Type<br>🔆 Type_planning                                                                                                    | Regions Items Buttons       |                      | •          |                      | ≡`               | ~  | EN ATTENTE V                                           |

ÉCRAN 4 (P3205ET P39)

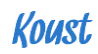

#### • Suppression de l'attribut PDF en bas de P.900

Modification des attributs du type calendar :

| Induction |   | C Filter Prope                  | rties                     |
|-----------|---|---------------------------------|---------------------------|
| 105001    |   |                                 |                           |
|           |   | Multiple Line                   | Yes No                    |
|           |   | Events                          |                           |
| ar        |   | Show Tooltip                    | Yes No                    |
| roduction |   |                                 | Month                     |
|           |   |                                 | Veek                      |
|           |   | Calendar Views                  | Day                       |
|           |   | and Navigation                  | 🗸 List                    |
| outer     |   |                                 | Navigation                |
| mmander   |   | Drag and Drop                   | Yes No                    |
|           |   |                                 |                           |
| luction   | i | <ul> <li>Create Link</li> </ul> | Page 901                  |
|           |   | View / Edit Link                | Page 901                  |
|           |   | Maximum Event                   | to                        |
|           |   | / Day                           | 10                        |
| nning     |   | Show Weekend                    | Yas No                    |
|           |   | GIIOW WEEKEIIG                  | 163 110                   |
|           |   | CSS Class                       | CC_CLASS                  |
|           |   | Export                          | CSV<br>PDF<br>iGal<br>XML |
|           |   | Google Calenda<br>ID            | ar                        |
|           |   | REST Webservio<br>(JSON)        | ce                        |

#### P.900 : Résultat après projet

| -  | 10030                  |                                                 |                                       |                                |                                      |                               | Vide +         |                                                                      |  |  |  |  |  |
|----|------------------------|-------------------------------------------------|---------------------------------------|--------------------------------|--------------------------------------|-------------------------------|----------------|----------------------------------------------------------------------|--|--|--|--|--|
| 3  | Ingrédients 140        | - Plann                                         | ing de Produc                         | tion                           | A                                    | Aliquitar Reports             |                | váror los Commandos                                                  |  |  |  |  |  |
| ۳٩ | Recettes 30            | Suivez vo                                       | otre production des pla               | ats en préparation             | -                                    |                               |                |                                                                      |  |  |  |  |  |
| ٥  | Menus                  |                                                 |                                       |                                |                                      |                               |                |                                                                      |  |  |  |  |  |
| ۲  | Allergènes             | Aujou                                           | rd'hui                                | av                             | ril 2018                             |                               | Mois Semaine . | lour Mon planning                                                    |  |  |  |  |  |
| ۳  | Commande - Facture     | lundi                                           | mardi                                 | mercredi                       | jeudi                                | vendredi                      | samedi         | dimanche                                                             |  |  |  |  |  |
| ۲  | Planning de Production | 26                                              | 27<br>12 ASSIETTE DE<br>LANGOLISTINES | 28                             | 29<br>22 Portion(s) CHEESE<br>BURGER | 30                            | 31             | 2 Portion(s) BURGER                                                  |  |  |  |  |  |
| ¥  | Contrôle des stocks    |                                                 | 12 ASSIETTE DE<br>LANGOUSTINES        |                                | 22 Portion(s) CHEESE<br>BURGER       |                               |                | 2 Portion(s) BURGER<br>BRETON                                        |  |  |  |  |  |
| 2  | Analyse de la carte    | 2<br>1 Portion(s) ESSAI2<br>1 Portion(s) ESSAI2 | 3                                     | 4                              | 5                                    | 6                             | 7              | 8                                                                    |  |  |  |  |  |
|    |                        | 9                                               | 10                                    | 11                             | 12                                   | 13                            | 14             | 15<br>2 ASSIETTE DE<br>LANGOUSTINES<br>2 ASSIETTE DE<br>LANGOUSTINES |  |  |  |  |  |
|    |                        | 16                                              | 17                                    | 18                             | 19                                   | 20                            | 21             | 22                                                                   |  |  |  |  |  |
|    |                        | 23                                              | 24                                    | 25                             | 26                                   | 27                            | 28             | 29                                                                   |  |  |  |  |  |
|    |                        | 12 Portion(s) CÉLÉRI<br>RÉMOULADE               | 23 Portion(s) BANANA<br>SPLIT         | 23 Portion(s) CHEESE<br>BURGER | 177 FONDANT<br>CHOCOLAT              | 2 ASSIETTE DE<br>LANGOUSTINES |                |                                                                      |  |  |  |  |  |
|    |                        | 21 Portion(s) BURGER<br>BRETON                  | 1 Portion(s) KIG HA FARZ              | 4 Portion(s) BANANA<br>SPLIT   |                                      |                               |                |                                                                      |  |  |  |  |  |
|    |                        | CSV                                             |                                       |                                |                                      |                               |                |                                                                      |  |  |  |  |  |
|    |                        | Copier Planning type                            | Gérer Plannings type                  |                                |                                      |                               |                |                                                                      |  |  |  |  |  |
| Éc | <u>CRAN 5 (P325</u>    | <u>5 ET 39)</u>                                 |                                       |                                |                                      |                               |                |                                                                      |  |  |  |  |  |

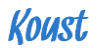

#### 5.3 Création d'un bouton « Commander » et de sa requête PL/SQL (P.901)

| lundi                                                | mardi                      | mercredi                                  | jeudi                | Ve         | endredi         | samedi                      |
|------------------------------------------------------|----------------------------|-------------------------------------------|----------------------|------------|-----------------|-----------------------------|
|                                                      |                            |                                           |                      |            | ×               | 31                          |
|                                                      | New                        |                                           |                      |            |                 |                             |
| 1 Portion(s) ESSAI2<br>1 Portion(s) ESSAI2           |                            |                                           |                      |            |                 | 7                           |
|                                                      | Date                       |                                           |                      |            |                 | 14                          |
|                                                      | 25-Avr2018 15:47           |                                           |                      |            |                 |                             |
|                                                      | Recette                    | Quantité                                  | ur                   | nité       |                 | 21                          |
|                                                      | Céléri rémoulade 🛛 🛪 🔻     |                                           | 23                   | Portion(s) |                 | 21                          |
| 12 Portion(s) CÉLÉF                                  | Ingrédients Commandés      |                                           |                      |            |                 | 28<br>Iton(s) TIRAMISU OREO |
| 21 Portion(s) BURGI<br>BRETON<br>23 Portion(s) PALET | Fiche technique     Commar | der 🛲                                     |                      | Annuler    | Ajouter Recette |                             |
|                                                      |                            | LANGOUSTINES<br>4 Portion(s) BANANA SPLIT |                      |            |                 |                             |
|                                                      | 30 1                       | 2                                         | 22 Portion(s) CHEESE | 3          | 4               | 5                           |

#### • La contrainte ici est de pouvoir utiliser le bouton « Commander » en UPDATE et en CREATE

Cette possibilité sera assurée par la fonction Server-Side Condition et par la création de 2 boutons sur Apex Builder:

| ·                                                                                                    |                            |                   |        |
|----------------------------------------------------------------------------------------------------|----------------------------|-------------------|--------|
| Ø P901_GESPRO_ID                                                                                                    | Icon CSS<br>Classes        | fa-truck          | ^      |
| DO1_DATE_GESPRO                                                                                                    | Chabbee                    |                   |        |
| ▷ A=<br>→ P901_DESTINATAIRE                                                                                                    | ✓ Behavior                 |                   |        |
| ▶ ≶ P901_PLAT_ID                                                                                                    | Action                     | Submit Page       | :=     |
| 11 P901_QUANTITY                                                                                                    | Action                     | Jubilit Page      | •      |
| ≜≣ P901_PORT                                                                                                    | Execute                    | Yes No            |        |
| ≓ P901_FLAG                                                                                                    | Validationo                |                   |        |
| Description of the second second seco | Warn on Unsaved<br>Changes | Do Not Check      | $\sim$ |
| 5 P901_DEST_GROUPID                                                                                                    | Ghangeo                    |                   |        |
| ▼ Dialog Footer                                                                                                    | Database Action            | SQL INSERT action | ~      |
|                                                                                                    | ✓ Advanced                 |                   |        |
| = Attributes                                                                                                    |                            |                   |        |
| 🔻 🗁 Region Buttons                                                                                                    | Static ID                  |                   |        |
| 👾 VISUALISER                                                                                                    | Custom                     |                   |        |
| 🛱 COMMANDER                                                                                                    | Attributes                 |                   |        |
| COMMANDER_1                                                                                                    | ✓ Server-side Cor          | ndition           |        |
| - DELETE                                                                                                    |                            |                   |        |
| E CANCEL                                                                                                    | lype                       | Item is NULL      | :=     |
| SAVE                                                                                                    | Item                       | P901_GESPRO_ID    | ^      |
| 📛 CREATE                                                                                                    | ✓ Security                 |                   |        |
| Post-Rendering                                                                                                    |                            |                   |        |
|                                                                                                    | Authorization              |                   |        |

# • La requête en base sera effectuée pour les 2 cas, dans la partie Processing :

L'état de la commande est déterminé par la colonne Flag de la Table GESPRO, lors de la requête.

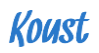

| Application 374 \ Page Designer                                                                 |              |   |     | $\Box$ $\sim$ | 901    | ⊖ Go | Ъ | C | С              | +~                     | ≪~ %~                            | <u>र</u> ू ×       | Ð         | ₼ | Save | ۲                      |
|-------------------------------------------------------------------------------------------------|--------------|---|-----|---------------|--------|------|---|---|----------------|------------------------|----------------------------------|--------------------|-----------|---|------|------------------------|
| E Rendering & Dynamic C Processi                                                                | ng 👌 Page Sh |   | 000 |               | $\Box$ | Q    |   | ? |                |                        | Process                          |                    |           |   |      |                        |
| $ \begin{array}{c} 1 = \\ 2 = \\ \end{array} \stackrel{O}{=} \\ \overset{O}{=} \\ \end{array} $ | ≡~           |   |     |               |        |      |   |   | =              |                        | <u>*</u> <u></u>                 |                    |           |   |      | $\hookrightarrow \lor$ |
| C After Submit                                                                                  |              |   |     |               |        |      |   |   | Q, Fil         | ilter Proper           | rties                            |                    |           |   |      |                        |
| Validating                                                                                      |              |   |     |               |        |      |   |   | FUSQ           | IL COUR                |                                  |                    |           |   |      | 7                      |
| <ul> <li>Processing</li> </ul>                                                                  |              |   |     |               |        |      |   |   | I_pro          | are<br>oduit num       | mber:=0;                         |                    |           |   |      | - 1                    |
| Processes                                                                                       |              |   |     |               |        |      |   |   | I_con          | ntenance<br>mmande nu  | number:=0;<br>umber:=0;          |                    |           |   |      |                        |
| C Get PK                                                                                        |              |   |     |               |        |      |   |   | I_con<br>I_pro | mpte numb<br>ovider nu | umber:=0;<br>umber :=0;          |                    |           |   |      |                        |
| C Process Bow of GESPBO                                                                         |              |   |     |               |        |      |   |   | I_QUA<br>I_QUA | ANTITE_A_<br>ANTITE_A_ | _COMMANDE numb<br>_CUMULER numbe | er :=0;<br>er :=0; |           |   |      |                        |
| c eset page                                                                                     |              |   |     |               |        |      |   |   | I_DAT<br>I_MES | TE_LIVRAI<br>SSAGE var | ISON varchar2<br>rchar2 (250);   | (50);              |           |   |      |                        |
| Commande recette                                                                                |              |   |     |               |        |      |   |   | Tmor           | cc_numbor              | c                                |                    |           |   |      | ×                      |
| <ul> <li>After Processing</li> </ul>                                                            |              |   |     |               |        |      |   |   | ✓ Exe          | ecution Op             | ptions                           |                    |           |   |      |                        |
| Branches                                                                                        |              | 4 |     |               |        |      |   |   | , Seque        | ence                   | 65                               |                    |           |   |      |                        |
| ightarrow Go To Page 900                                                                        |              |   |     |               |        |      |   |   | Point          |                        | Processing                       |                    |           |   | ~    | :=                     |
| Ajax Callback                                                                                   |              |   |     |               |        |      |   |   | Fallesh        | In Decise              | Colort                           |                    |           |   |      |                        |
|                                                                                                 |              |   |     |               |        |      |   |   | Euitab         | negion                 | - Select -                       |                    |           |   | ~    |                        |
|                                                                                                 |              |   |     |               |        |      |   |   |                |                        |                                  |                    |           |   |      |                        |
| After Submit                                                                                    |              |   |     |               |        |      |   |   | QH             | ilter Prope            | erties                           |                    |           |   |      |                        |
| Validating                                                                                      |              |   |     |               |        |      |   |   | Editab         | ble Region             | - Select -                       |                    |           |   | ~    | $\rightarrow$          |
| Processing     Processes                                                                        |              |   |     |               |        |      |   |   | Bun P          | Process                | Once Per                         | Page Visit (def    | fault)    |   |      | ~                      |
| C Get PK                                                                                        |              |   |     |               |        |      |   |   |                | 100000                 | 011001101                        | ago non (aoi       | icitairey |   |      |                        |
| C Get Groupid                                                                                   |              |   |     |               |        |      |   |   | > Su           | uccess Me              | essage                           |                    |           |   |      |                        |
| C → Process Row of GESPRO                                                                       |              |   |     |               |        |      |   |   | ∨ En           | rror                   |                                  |                    |           |   |      |                        |
| C'₀ reset page                                                                                  |              |   |     |               |        |      |   |   | Error I        | Message                |                                  |                    |           |   |      | 5                      |
| Commande recette                                                                                |              |   |     |               |        |      |   |   |                |                        |                                  |                    |           |   |      |                        |
| After Processing                                                                                |              |   |     |               |        |      |   |   |                |                        |                                  |                    |           |   |      | ,                      |
| Branches                                                                                        |              | 4 |     |               |        |      |   |   | Displa         | ay Locatior            | n Inline in N                    | otification        |           |   |      | ~                      |
| Aiay Callback                                                                                   |              |   |     |               |        |      |   |   |                | -                      | Condition                        |                    |           |   |      |                        |
|                                                                                                 |              |   |     |               |        |      |   |   | ~ Se           | erver-side             | Condition                        |                    |           |   |      |                        |
|                                                                                                 |              |   |     |               |        |      |   |   | When           | Button                 | - Select -                       |                    |           |   | ~    | >                      |
|                                                                                                 |              |   |     |               |        |      |   |   |                |                        | _                                |                    |           |   |      |                        |
|                                                                                                 |              |   |     |               |        |      |   |   | Туре           |                        | Request is                       | s contained in     | Value     |   | ~    | Ξ                      |
|                                                                                                 |              |   |     |               |        |      |   |   | Value          |                        | COMMAN                           | DER,COMMA          | NDER_1    |   |      |                        |
|                                                                                                 |              |   |     |               |        |      |   |   | ✓ Se           | ecurity                |                                  |                    |           |   |      |                        |

#### 5.4 Enchainements des pages et résultats

| ≡ Koust                                          |                                                                             |                               |                  | 🕜 Aide 🕇             | 🗸 🔒 Restaurant du Coin 🔻                                       |
|--------------------------------------------------|-----------------------------------------------------------------------------|-------------------------------|------------------|----------------------|----------------------------------------------------------------|
| Ingrédients     140       Image: Recettes     30 | Planning de Production     Suivez votre production des plats en préparation | Ð                             | ➔ Ajouter Recett | te au planning 🛛 🚚 G | énérer les Commandes                                           |
| Menus                                            |                                                                             |                               |                  |                      |                                                                |
| Allergènes                                       |                                                                             | ×                             |                  | Mois Semaine         | Jour Mon planning                                              |
| 🐂 Commande - Facture                             | Date                                                                        |                               | il               | samedi               | dimanche                                                       |
| Planning de Production                           | 28-Avr2018 13:38 🖽                                                          |                               | 30               | 31                   | 1<br>2 Portion(s) BURGER BRETON                                |
| Contrôle des stocks                              | Recette Quantité                                                            | unité                         |                  |                      | 2 Portion(s) BURGER BRETON                                     |
| Analyse de la carte                              | Lapin × v 1                                                                 | Portion(s)                    | 6                | 7                    | 8                                                              |
|                                                  |                                                                             |                               | 12               | 14                   | 15                                                             |
|                                                  | ingredients commandes                                                       |                               | 13               | 14                   | 2 ASSIETTE DE<br>LANGOUSTINES<br>2 ASSIETTE DE<br>LANGOUSTINES |
|                                                  |                                                                             |                               | 20               | 21                   | 22                                                             |
|                                                  | Fiche technique     Commander                                               | Annuler Ajouter Recette       | 27<br>1 Port     | 28<br>rtion(s) LAPIN | 29                                                             |
|                                                  | BRETON 23 Portion(s) PALETS BRETON                                          |                               |                  |                      |                                                                |
|                                                  | 30 1 2                                                                      | 3<br>22 Portion(s) CHEESE     | 4                | 5                    | 6                                                              |
|                                                  | CSV                                                                         |                               |                  |                      |                                                                |
|                                                  | Copier Planning type Gérer Plannings type                                   |                               |                  |                      |                                                                |
| ណ                                                | Home 🗹 Application 374 🖉 Edit Page 901 🕓 Session 🦼 View Debug               | 段 Debug 目 Show Layout Columns | 🚯 Quick Edit     | ි Theme Roller ැබු   |                                                                |

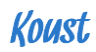

#### • Les états :

- Bleu : Date passée
- Orange : A commander
- Vert : Commandé

| 6                                   | 7                                        | 8                                                                    |
|-------------------------------------|------------------------------------------|----------------------------------------------------------------------|
| 13                                  | 14                                       | 15<br>2 ASSIETTE DE<br>LANGOUSTINES<br>2 ASSIETTE DE<br>LANGOUSTINES |
| 20                                  | 21                                       | 22                                                                   |
| 27<br>2 ASSIETTE DE<br>LANGOUSTINES | 28 1 Portion(s) LAPIN 1 Portion(s) LAPIN | 29                                                                   |

#### 5.5 La génération des commandes :

| ≡  | Koust                  |                    |                                                      |                        |                                                   | (                  | Aide 🔻                 | 🐣 Restaurant | t du Coin 🔻 |  |  |
|----|------------------------|--------------------|------------------------------------------------------|------------------------|---------------------------------------------------|--------------------|------------------------|--------------|-------------|--|--|
| 2  | Ingrédients 140        | Approvisio         |                                                      | nnement fournisseurs   |                                                   |                    |                        |              |             |  |  |
| 79 | Recettes 30            | 6.                 | Suivez vos com                                       | mandes fournisseurs de | andes fournisseurs de la préparation à la facture |                    | Heressions Mercuriales |              |             |  |  |
| ۲  | Menus                  | Common             |                                                      |                        |                                                   |                    |                        |              |             |  |  |
| ۲  | Allergènes             | Commar             | Commandes en preparation Commandes envoyees Factures |                        |                                                   |                    |                        |              |             |  |  |
| F  | Commande - Facture     | Créer une commande |                                                      |                        |                                                   |                    |                        |              |             |  |  |
| Ē  | Planning de Production |                    | Commande                                             | Fournisseur            | Date Livraison prévue                             | Etat               |                        |              |             |  |  |
| ¥  | Contrôle des stocks    | /                  | #C9332                                               | METRO                  | 30-AVR18                                          | En attente d'envoi | Er                     | nvoyer       | Ŵ           |  |  |
| 2  | Analyse de la carte    | 1                  | #C9330                                               | Promocash              | 29-AVR18                                          | En attente d'envoi | Er                     | nvoyer       | Ŵ           |  |  |
|    |                        | 1                  | #C9331                                               | Reseau KRILL           | 28-AVR18                                          | En attente d'envoi | Er                     | nvoyer       | Ē           |  |  |
|    |                        |                    |                                                      |                        |                                                   |                    |                        |              |             |  |  |